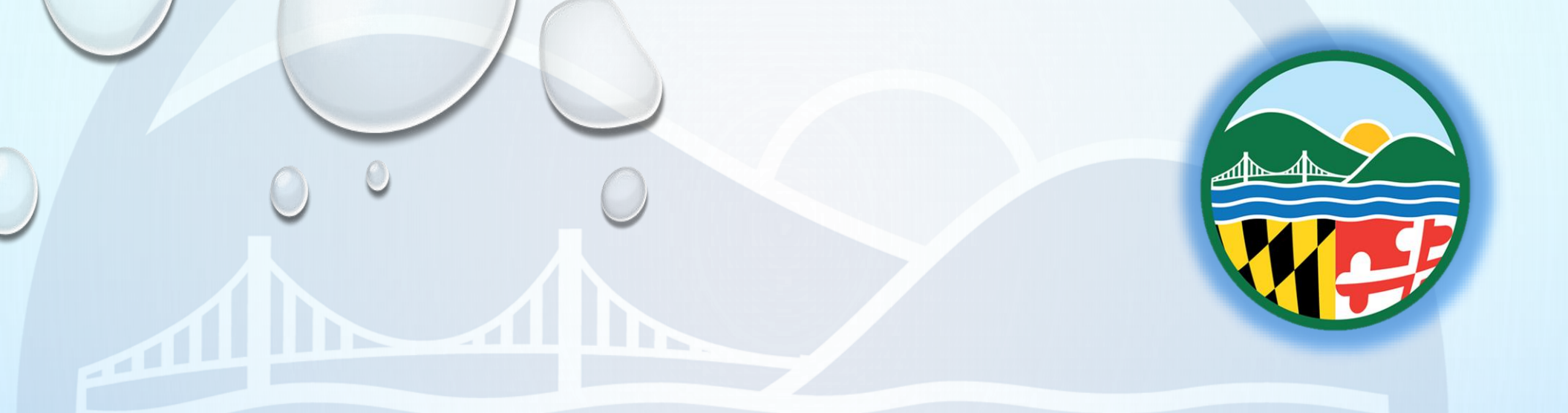

# Quick Reference Guide for the Drinking Water Viewer (DWV)

### Drinking Water Viewer (DWV)

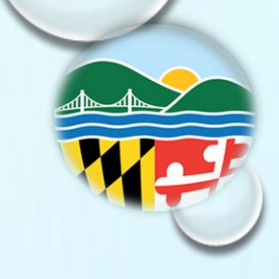

Drinking Water Viewer (DWV) is a search tool that allows water systems and the public to have access to information regarding drinking water systems. DWV can provide monitoring schedules, drinking water lab results, violations, Consumer Confidence Report (CCR) information, etc.

DWV is a more user-friendly version of the Drinking Water Watch (DWW), which MDE has discontinued. **Chrome** and **Edge** are the preferred browsers for DWV.

Link to DWV: https://mddwv.gecsws.com/

#### **Table of Contents**

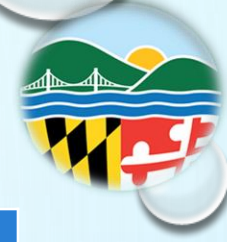

| Page  | Торіс                          |
|-------|--------------------------------|
| 4-5   | General Information            |
| 6-7   | How to look up a System        |
| 8     | Filtering and Sorting the data |
| 9-11  | Water System Detail Page       |
| 12-16 | Monitoring Schedules           |
| 17-18 | Microbial / Coliform Samples   |
| 19-25 | Chemical Samples               |
| 26-27 | Compliance Schedules           |
| 28-32 | Violation and Enforcement      |
| 33    | Site Visit Data                |
| 34-35 | CCR Document                   |
| 36    | Contact Information            |

### **Drinking Water Viewer Main Page**

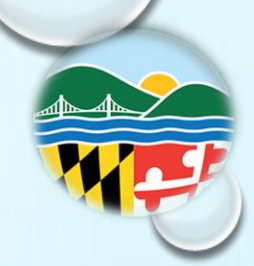

For Water Systems - Sign-In is not required

#### Website: https://mddwv.gecsws.com/

|      | IKING<br>ER VIEWER          | 🏦 Water System                                                                |                                                    |                                                                              | MARYLAND DEPARTN                            | IENT OF THE ENVIRONMENT           |                              |                                  |                                   | Log In<br>Powered by @ GEC |
|------|-----------------------------|-------------------------------------------------------------------------------|----------------------------------------------------|------------------------------------------------------------------------------|---------------------------------------------|-----------------------------------|------------------------------|----------------------------------|-----------------------------------|----------------------------|
| Menu | > SEAR<br>Drinkin<br>inform | CH HUB<br>ng Water Viewer provides public<br>ation on a specific water system | access to public water<br>n or search for informat | system information from the state's<br>ion across water systems, like state- | drinking water databas<br>wide sample data. | e, including sample results, inve | entory, sampling points, sch | nedules, violations, enforcement | t actions, etc. In the Search Hul | b, search for              |
|      | ∧ Avail                     | lable Searches                                                                |                                                    |                                                                              |                                             |                                   | Categories: All              | ~                                | Filter by Keywords:               |                            |
|      | ۹<br>۹                      | Water Systems C<br>Lead & Copper 90th<br>Percentile                           | Sampling Points Sample Schedules                   | C Treatment                                                                  | Q Contac                                    | ts Q Vio                          | lations                      | C Enforcement Actions            | Q Samples                         |                            |
|      | ∧ Sear                      | ch for: Water Systems 🛛 📀                                                     |                                                    |                                                                              |                                             |                                   |                              |                                  |                                   |                            |
|      | Wate                        | er System Name                                                                |                                                    | Water System ID                                                              |                                             | Water System Type                 |                              | Primary Source Water Type        |                                   |                            |
|      | Wa                          | ater System Name                                                              |                                                    | Water System ID                                                              |                                             | All                               | ~                            | All                              | ~                                 | Search                     |
|      | Serv                        | vice Type                                                                     |                                                    | Regulating Agency                                                            |                                             | Principal County/Parish Serve     | d                            | Principal City Served            |                                   | Reset                      |
|      | All                         | l                                                                             | ~                                                  | All                                                                          | ~                                           | All 🗸                             | Мар                          | All                              | ~                                 |                            |
|      | ∨ Sear                      | ch Results                                                                    |                                                    |                                                                              |                                             |                                   |                              |                                  |                                   | Č                          |
|      |                             |                                                                               |                                                    |                                                                              | 0                                           |                                   |                              |                                  | 0                                 | Phyacy - Terms             |

#### **Drinking Water Viewer Main Page**

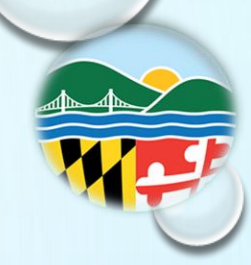

2

#### Question Marks provide a pop-up with additional information on that section

| WATER VIE | WER 🏦 Water System                                                                                          |                                                          | MARYLAND DEPARTMENT OF THE ENVIRONMENT                                     |                                                    |                                                                                                    |                                                                 |                           |       |  |  |  |
|-----------|----------------------------------------------------------------------------------------------------|----------------------------------------------------------|----------------------------------------------------------------------------|----------------------------------------------------|----------------------------------------------------------------------------------------------------|-----------------------------------------------------------------|---------------------------|-------|--|--|--|
|           | SEARCH HUB<br>Drinking Water Viewer provides pub<br>nformation on a specific water syste                    | lic access to public wate<br>em or search for informa    | r system information from the stat<br>tion across water systems, like stat | e's drinking water databas<br>te-wide sample data. | Help Informatio                                                                                                   | n                                                               |                           | CLOSE |  |  |  |
|           | Q       Water Systems         Q       Lead & Copper 90th         Percentile       Search for: Water Systems | Q       Sampling Points         Q       Sample Schedules | Contractment                                                               | Q Contact                                          | To generate a list of<br>system, enter or sel<br>At least one search<br>required. Search re<br>maximum of 1000 re | ticular water<br>and click Sea<br>ters in lengt<br>page to Exce | arch.<br>h is<br>l with a |       |  |  |  |
|           | Water System Name<br>Water System Name                                                                      |                                                          | Water System ID                                                            |                                                    | For more information<br>Water System hyper                                                                        | on about a particular Water Sys<br>rlink.                       | stem, click tł            | ne    |  |  |  |
|           | Service Type                                                                                                |                                                          | Regulating Agency                                                          |                                                    | Principal County/Parish Served                                                                                    | Principal City Served                                           |                           | Reset |  |  |  |
|           | A11                                                                                                    | ~                                                        | All                                                                        | ~                                                  | All 🗸 Map                                                                                                    | All                                                             | ~                         |       |  |  |  |

#### **Drinking Water Viewer Main Page**

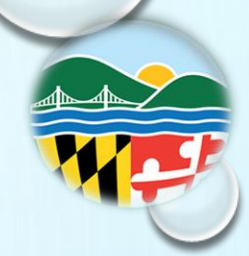

You can search for your Water System two ways

| Water<br>You ca | r System Name:<br>an enter all or part (                                 | of a water s                                            | system's                                                                   |                 |                                    |           |                           |              |                                   |
|-----------------|--------------------------------------------------------------------------|---------------------------------------------------------|----------------------------------------------------------------------------|-----------------|------------------------------------|-----------|---------------------------|--------------|-----------------------------------|
| name            | , then press Search                                                      | and choose                                              | e from                                                                     | MARYLAND DEPART | MENT OF THE ENVIRONMENT            |           |                           |              | Log In<br>Powered by <b>@ GEC</b> |
| the re          | sults.                                                                   |                                                         |                                                                            |                 |                                    |           |                           |              |                                   |
|                 | Drinking Water Viewer provides publinformation on a specific water syste | c access to public water s<br>m or search for informati | ystem information from the state's<br>on across water systems, like state- | Water<br>You ca | System ID:<br>n enter a water syst | em's ID   | (e.g., 1011234), (        | or part of a | an                                |
|                 | ∧ Available Searche                                                      |                                                         |                                                                            | ID, the         | n select from the re               | esults af | ter pressing Searc        | n.           |                                   |
|                 | Q Water Systems                                                          | Sampling Points                                         | Q Treatment                                                                | require         | entering a water sys<br>ed.        | stem ID   | , the prefix "MD"         |              |                                   |
|                 | Lead & Copper<br>Percentile                                              | Sample Schedules                                        |                                                                            |                 |                                    |           |                           |              |                                   |
|                 | ∧ Search for: Water ms ?                                                 |                                                         |                                                                            |                 |                                    |           |                           |              |                                   |
|                 | Water System Name                                                        |                                                         | Water System ID                                                            |                 | Water System Type                  |           | Primary Source Water Type |              |                                   |
|                 | Water System Name                                                        |                                                         | Water System ID                                                            |                 | All                                | ~         | All                       | ~            | Search                            |
|                 | Service Type                                                             |                                                         | Regulating Agency                                                          |                 | Principal County/Parish Served     |           | Principal City Served     |              |                                   |
|                 | All                                                                      | ~                                                       | All                                                                        | *               | All 🗸 Map                          |           | All                       | *            |                                   |
|                 | ✓ Search Results                                                         |                                                         |                                                                            |                 |                                    |           |                           |              |                                   |
|                 |                                                                          |                                                         |                                                                            |                 |                                    | Pres      | s enter or the Sea        | rch Butto    | n.                                |
|                 |                                                                          |                                                         |                                                                            | -               |                                    |           | 0                         |              |                                   |

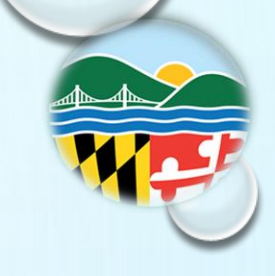

## Drinking Water Viewer -Selecting a Water System

| You can export the data i spreadsheet.                       | into an Excel                          | MARYLAND DEPARTMENT OF THE ENVIRONMENT<br>Water System Type                                                               | Primary Source Water Type                                                                                | Log In<br>Powered by <b>@ GEC</b>  |
|--------------------------------------------------------------|----------------------------------------|----------------------------------------------------------------------------------------------------|----------------------------------------------------------------------------------------------------|------------------------------------|
| Varen Sinstem Name<br>Ser pe<br>See ults<br>DExport to Excel | 0100015<br>Regulating Agency<br>All    | All       Principal County/Parish Served       All                                                                        | All     Principal City Served     All     All                                                            | Search<br>Reset                    |
| Water System ID ID I IC IV OF FREDERICK IV OF FREDERICK      | Service Types Status Service Type(s) A | Water System     Image: Primary Water System     Primary Water Source Type     Principal County/       C     SW     FREDE | If you need to change Water System<br>operator i<br>press reset. This action w<br>back to the main page. | /ater Systems<br>will navigate you |
| Click on the System                                          | n to go to the next scr                | reen.                                                                                                    |                                                                                                    |                                    |
| H 4 1 P H 25 V items per page                                | If there<br>navigate<br>number         | are several pages. Ye<br>e through the pages.<br>of displayed rows is                                                     | ou can<br>The maximum<br>1000 per page.                                                                  | 1-1 of 1 item                      |

## Drinking Water Viewer -Filtering and Sorting

Search Results

Water System

MD0150005

MD0020008

MD0020012

MD0100015

MD0150003

MD0100030

MD0130003

MD0180007

ID

Export to Excel

Name

COMMISSION

WASHINGTON SUBURBAN SANITARY

E-BROADNECK

OUNTY D.P.W.

CHARLES COUNTY DPW

ERSTOWN

NEW DESIGN - FREDERICK COUNTY

ELLICOTT CITY (SEE 0130002)

**CROFTON-ODENTON** 

CITY OF FREDERICK

CITY OF ROCKVILLE

LEXINGTON PARK

FORT GEORGE G. MEADE

LTIMORE

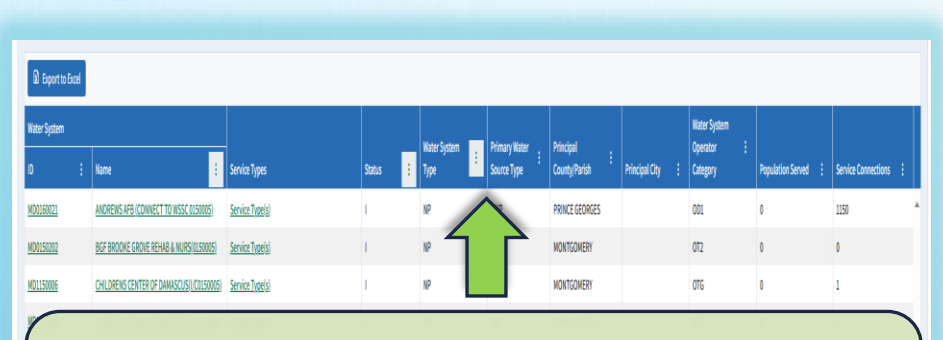

To filter or sort data press the 3 vertical dots. A white box will outline the 3 dots when the filters are on.

GII

PRINCE GEORGES

MONTGOMERY

PRINCE GEORGES

MONTGOMERY

PRINCE GEORGE

013

OT1

PATUMENT RESEARCH REFLIGE-CONNECT

0150009

Service Type(s)

Service Type(s)

Service Type(s

Service Type(s

VOCATIONAL SCHICONNECT 0150005 Service Type(s

items per page

MD1160042

MD1151048

MD1160040

MD1150048

MD1160031

You can sort by ascending or descending order in the column. You can also filter information within the column.

20

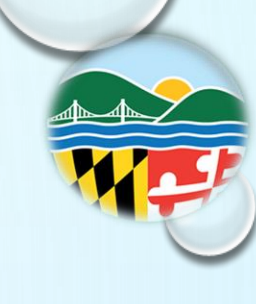

Status

Α

Α

Α

Δ

Α

A

Α

Α

Α

Α

Α

Α

1

Service Types

Sort Ascending

Sort Descending

▼ Filter

Contains

And 🔻

Contains

Clear

Service Type(s)

Service Type(s)

Service Type(s)

Service Type(s)

Service Type(s)

### Water System Detail Page

The Water System Detail Web Page will have basic information about the System. Some items found on this page are:

\* Source Water

\* Administrative Contact

The red header displays the Water System you are currently viewing. This red border header will be on the top of webpage when you are navigating through the schedules and samples.

#### MD0150003 - CITY OF ROCKVILLE

| Federal System Type<br>C | Local Name | Operating Category<br>OT4 |
|--------------------------|------------|---------------------------|
| Activity Date            | Population | Federal Source Type       |
| 01/01/1973               | 52000      | SW                        |

MONTGOMERY/

Principal County/Parish/City Served

Activity Status

\* Population

Service Connection

17500

The red header displays such information as type of System (e.g., C-community water system); the population served by the system; operating category; source type (e.g., SW- raw water comes from surface water); county where the system is located; and activity status (A-active).

### Water System Detail Page

Navigating through the webpage there are a few buttons that may guide you to the information you are looking for

| BRINKING<br>WAITEVIEWEE     Water System     Q Search     R SYSTEM     System     Comparison of Comparison of Co | S<br>tl                                                                                                    | earch Button will take you bac<br>he Main Page.                                                                                                    | k to                                                                                                    | Log In<br>Powered by © GEC                                                                                                    |                                                                    |
|----------------------------------------------------------------------------------------------------|----------------------------------------------------------------------------------------------------|----------------------------------------------------------------------------------------------------|----------------------------------------------------------------------------------------------------|----------------------------------------------------------------------------------------------------|--------------------------------------------------------------------|
| Water System     Federal System Type     C     C     Activity Date     01/01/1973                                                                                                    | Local Nar<br>Populatio<br>52000                                                                                                    | Ime Operating Category Principal County/Parish/Cit<br>OT4 MONTGOMERY/<br>ion Federal Source Type Service Connections<br>SW 17500                                                                                                    | ty Served Act A                                                                                                    | livity Status                                                                                                    |                                                                    |
| Samples  Microbial  Chemical  Menu arrow o  Laborato  Violations  Compilan  Compilan | pens to<br>bry Sam                                                                                                    | other options for that Water S         ples, Schedules, Violations, Sit         Marginal Avenue         Marginal Avenue | System.<br>e Visits, etc.                                                                                          | water, population served, annual operating                                                                                    |                                                                    |
| H + 1 → H<br>Sources of Water<br>Facility Name<br>Postous Cause                                                                                                    | Image: Constraint of the second second secon | WATER SYSTEM Q Search<br>WATER SYSTEM<br>Water System Icon will take<br>you to Water System's Detail<br>Page.                                                                                                    | MARYLAND DEPARTMENT OF TH<br>Operating Category<br>OT4<br>Federal Source Type                                      | E ENVIRONMENT<br>The back bu<br>back to the<br>Principal County/Parish/City Served<br>MONTGOMERY/<br>Service Connections      | tton will go<br>previous page.                                     |
|                                                                                                    | 99<br>20                                                                                                    | Public water systems provide water for human consumption to at least 15 ser<br>about its sources of water, population served, annual operating period, servic<br>Contacts                                                                                                    | SW<br>vice connections or 25 average people per day for at<br>:e connections, etc. For additional information abou | 438639<br>Least 60 days per year. This page displays the basic infor<br>t this water system, choose a category from the menu. | mation for the selected public water system, including information |
|                                                                                                    |                                                                                                    | Roles Name                                                                                                    | Address                                                                                                    | Phones Conta                                                                                                    | ct ID Email                                                        |

### Water System Detail Page

The Water System Details Page provides information about your selected system. Please note that there are help icons on each table for abbreviation definitions.

| Production     A Manual data     A Manual data                                                                                                    | Contacts                                                                                                    |                                   |                                                | 0                        |           |          |                                                                                                    |
|----------------------------------------------------------------------------------------------------|----------------------------------------------------------------------------------------------------|-----------------------------------|------------------------------------------------|--------------------------|-----------|----------|----------------------------------------------------------------------------------------------------|
| with me       me       Date       Me       Date       Me         2 Maxwardson       A Administrative Contact's information.       In this example, the source of water is the Potomac River.         2 Maxwardson       Image: Contact's information.       In this example, the source of water is the Potomac River.         2 Maxwardson       Image: Contact's information.       In this example, the source of water is the Potomac River.         2 Maxwardson       Image: Contact's information.       Image: Contact's information.         1 Image: Contact's information.       Image: Contact's information.       Image: Contact's information.         1 Image: Contact's information.       Image: Contact's information.       Image: Contact's information.         1 Image: Contact's information.       Image: Contact's information.       Image: Contact's information.         1 Image: Contact's information.       Image: Contact's information.       Image: Contact's information.         1 Image: Contact's information.       Image: Contact's information.       Image: Contact's information.         1 Image: Contact's information.       Image: Contact's information.       Image: Contact's information.         1 Image: Contact's information.       Image: Contact's information.       Image: Contact's information.         1 Image: Contact's information.       Image: Contact's information.       Image: Contact's information.      <                                                                                                    | Export to Excel                                                                                                    |                                   |                                                |                          |           |          |                                                                                                    |
| Potomac River.<br>Potomac River.<br>Potomac River.<br>Potomac River.<br>Potomac River.<br>Potomac River.<br>Potomac River.<br>Potomac River.<br>Potomac River.                                                                                                    | Roles Name                                                                                                    | Address                           | Phones                                         | Contact ID               | Enul      |          | <ul> <li>Administrative Contact's information.</li> <li>In this example, the source of water is the</li> </ul> |
| Second the work of the second term of the second term of t | H 4 1 H 10 T items per page                                                                                                    |                                   |                                                |                          |           | 1-10     | Potomac River.                                                                                                 |
| Population and Operating Period for the year. This example shows that the Water System runs all year around.         System runs all year around.         Service Connection will indicate what type of population is served and a population count. In this example, there are 17500 residential consumers served by this system.                                                                                                    | Sources of Nitter       Facility Name     Type     Facility Activity       POTOMAC RIVER     IN     A       H     1     H     5     * | P Auslability P 1-1 of litems     |                                                |                          |           |          |                                                                                                    |
| Iterative       Operative Mode         http://wide       State       Application         Http://wide       State       Application         Http://wide       Iterative       Iterative         Http://wide       Iterative       Iterative       Iterative         Http://wide       Iterative       Iterative       Iterative         Http://wide       Iterative       Iterative       Iterative       Iterative         Iterative       Iterative       Iterative       Iterative       Iterative       Iterative       Iterative         Iterative       Iterative       Iterative       Iterative       Iterative       Iterative       Iterative       Iterative         Iterative       Iterative <thiterative< th="">       Iterative       Iterati</thiterative<>                                                                                                    | Population Count and Annual Operating Period                                                                                          |                                   | ٥                                              |                          |           |          |                                                                                                    |
| Image: service sperge       1-idites         Service Type       Image: service sperge         Code       Non ecode sailable         No records sailable       Service Connection will indicate what type         No records sailable       Service Connection will indicate what type         Image: service sailable       Service Connection will indicate what type         Image: service sailable       Service Connection will indicate what type         Image: service sailable       Service Connection will indicate what type         Image: service sailable       Service Connection will indicate what type         Image: service sailable       Service Connection will indicate what type         Image: service sailable       Service Connection will indicate what type         Image: service sailable       Service Connection will indicate what type         Image: service sailable       Service Connection will indicate what type         Image: service sailable       Service service Service Service Served and a population service served by this system.                                                                                                    | Effective Dates Operating Period Period Period Start 01/12/2018 1/1                                                                   | End Population<br>12/31 R - 52000 | Û                                              |                          |           |          | Population and Operating Period for the Water                                                                  |
| Service Type     Code     No records sailable     No records sailable     No records sailable     * * * * 3 * items per page     0-040 liters     Service Connection will indicate what type   of population is served and a population   count. In this example, there are 175000   residential consumers served by this   * * 1 * 3 * items per page     1:1012                                                                                                    | × < 1 → × 3 → items per page                                                                                                    |                                   | 1 - 1 of 1 items                               |                          |           |          | System runs all year around.                                                                                   |
| No records sailable       Image: Control of the spin and the spin and          | Service Type                                                                                                    | Service Conne                     | ections                                        | Motor Tone               | Hataselia |          | Service Connection will indicate what type                                                                     |
|                                                                                                    | Кале Class<br>No records available<br>м ч → н 3 • items per page                                                                      | рус<br>RS<br>0-0df0 tems н ч      | Cont<br>17500<br>Total: 17500<br>1 → × 3 • ite | MU<br>MU<br>ems per page | 0         | 1-1of1ib | count. In this example, there are 17500<br>residential consumers served by this<br>system.                     |

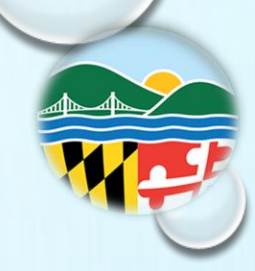

Select Monitoring Schedules from the Menu icon

DWV shows the required monitoring of the previous 90 days and the next 12 months

| ORINKING MATER VIEWER                                                                                           | Q Search                                                                                                    |                                                                             | MARYLAND DEP                                                           | MARYLAND DEPARTMENT OF THE ENVIRONMENT                  |                                                        |                                                             |                                                                                |                                                                      |                                                 | Log In<br>GEC |
|----------------------------------------------------------------------------------------------------|----------------------------------------------------------------------------------------------------|-----------------------------------------------------------------------------|------------------------------------------------------------------------|---------------------------------------------------------|--------------------------------------------------------|-------------------------------------------------------------|--------------------------------------------------------------------------------|----------------------------------------------------------------------|-------------------------------------------------|---------------|
| Maryland<br>Department of<br>the Environment                                                                    | ity Date<br>1/1975                                                                                                    | Population<br>2000                                                          | Federal Source Ty<br>SW                                                | pe                                                      | Service Connection<br>200                              | IS                                                          |                                                                                |                                                                      |                                                 | Back          |
| Water System     This page       Facilities     done at facilities       Sampling Points     done at facilities | e displays 4 different views of monitoring sc<br>acilities to ensure certain analyte levels are                                                                            | hedules. The Current Monitoring Sch<br>maintained. The All Schedules tab di | edules tab shows the microbial a<br>splays the entire history of monit | nd chemical monitoring sc<br>oring schedules, both curr | hedules that are currentl<br>ent and closed. The Yearl | y in effect. The Facility Ana<br>y Schedule Snapshot is a g | lyte Level (FANL) Monitoring tab disp<br>raphical display of non-microbial sar | plays the frequent field sample t<br>mples that must be taken in the | ype of monitoring that must b<br>selected year. | )e            |
| Microbial/Coliform<br>Chemical Samples                                                                          | Monitoring Schedules   Current Monitoring Schedules Facility Analyte Level (FANL) Monitoring All Schedules Yearly Schedule Snapshot Various types of Monitoring Schedules. |                                                                             |                                                                        |                                                         |                                                        |                                                             |                                                                                |                                                                      |                                                 |               |
| EC Screeures<br>Monitoring Schedules                                                                            | port to Excel                                                                                                    |                                                                             |                                                                        |                                                         |                                                        |                                                             |                                                                                | o                                                                    | original Positive :                             |               |
| Violations & Enforcements  Violations & Enforcements  Site Visits  Contact & Help  H                            | i Analyte Code<br>3100                                                                                                    | Analyte/Group Name COLIFORM (TCR) r page                                    | : Sample Count                                                         | : Sample Frequen<br>Monthly                             | cy : Collecti<br>1/1-12/                               | ion Period :<br>/31                                         | Schedule Period : Orig<br>01/01/1991 - continuous                              | ;inal Positive Date : S                                              | ample ID :<br>1 - 1 of 1 item                   | ^<br>ns       |
| Contact Us<br>Help<br>Version: 1.10.13                                                                          | g Schedules car                                                                                                    | n be                                                                        |                                                                        |                                                         |                                                        |                                                             |                                                                                |                                                                      |                                                 |               |
| download                                                                                                    |                                                                                                    | Analyte/Group Name :                                                        | Responsible Party :                                                    | Sample Count :                                          | Sample Frequency                                       | : Collection Period                                         | Current Monitoring                                                             | : Next Monitoring Period                                             | : Schedule Details                              |               |
| DS01                                                                                                    | PBCU                                                                                                    | LEAD AND COPPER                                                             | PWS                                                                    | 10                                                      | Every 3 Years                                          | 6/1 - 9/30                                                  | 06/01/2027 - 09/30/2027                                                        | 06/01/2030 - 09/30/2030                                              | See Details                                     | ^             |
| <u>TP01</u>                                                                                                    | 1109                                                                                                    | 1109 GROUP (IOCS)                                                           | PWS                                                                    | 1                                                       | Yearly                                                 |                                                             | 01/01/2025 - 12/31/2025                                                        | 01/01/2026 - 12/31/2026                                              | See Details                                     |               |
| <u>TP01</u>                                                                                                    | <u>250C</u>                                                                                                    | 2SOC (SOCS)                                                                 | MDE                                                                    | 1                                                       | Every 3 Years                                          |                                                             | 01/01/2025 - 12/31/2025                                                        | 01/01/2028 - 12/31/2028                                              | See Details                                     |               |
| <u>TP01</u>                                                                                                    | <u>2V21</u>                                                                                                    | 2V21 (VOCS)                                                                 | MDE                                                                    | 1                                                       | Yearly                                                 |                                                             | 01/01/2025 - 12/31/2025                                                        | 01/01/2026 - 12/31/2026                                              | See Details                                     |               |
| <u>TP01</u><br>TP01                                                                                             | 1005                                                                                                    | ARSENIC                                                                     | PWS                                                                    | 1                                                       | Yearly<br>Yearly                                       |                                                             | 01/01/2025 - 12/31/2025<br>01/01/2025 - 12/31/2025                             | 01/01/2026 - 12/31/2026<br>01/01/2026 - 12/31/2026                   | See Details                                     |               |

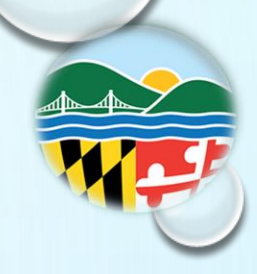

The Current Monitoring Schedule Table has a "See Details" hyperlink

| Monitoring Sched           | ules <u>Current</u> | Current Monitoring Schedules E Ility Analyte Level (FANL) Monitoring All Schedules Yearly Schedule Snapshot |                         |                                         |                         |                   |                                      |                           |                             |                                |                          |                        |                            |   |
|----------------------------|---------------------|----------------------------------------------------------------------------------------------------|-------------------------|-----------------------------------------|-------------------------|-------------------|--------------------------------------|---------------------------|-----------------------------|--------------------------------|--------------------------|------------------------|----------------------------|---|
| Microbial/Coliform Monitor | ring Schedules      |                                                                                                    |                         |                                         |                         |                   |                                      |                           |                             |                                |                          |                        |                            |   |
| 🛿 Export to Excel          |                     |                                                                                                    |                         |                                         |                         |                   |                                      |                           |                             |                                |                          |                        |                            |   |
| Facility ID                | : Analyte Code      | 2 :                                                                                                    | Analyte/Group Name :    | Sample Count :                          | Sample Frequency :      | Collection Period | : Sch                                | nedule Period :           | Original Positive Date :    | Original Positive Sample<br>ID |                          |                        |                            |   |
| <u>DS01</u>                | 3100                |                                                                                                    | COLIFORM (TCR)          | 390                                     | Monthly                 | 1/1 - 12/31       | 03/0                                 | 01/2022 - continuous      |                             | A<br>•                         | (                        |                        |                            |   |
| н 4 1 н                    | 10 • ite            | ems per page                                                                                                |                         |                                         |                         |                   |                                      |                           |                             | 1 - 1 of 1 items               | is N                     | Vhen "Se<br>s selected | e Details"<br>d additional |   |
| Chemical/Other Monitoring  | g Schedules         |                                                                                                    |                         |                                         |                         |                   |                                      |                           |                             |                                | ir                       | nformatio              | on on the                  |   |
| 🛛 Export to Excel          |                     |                                                                                                    |                         |                                         |                         |                   |                                      |                           |                             |                                | Δ                        | nalvte o               | r Analvte                  |   |
| Facility ID :              | Analyte Code        | : Analyte                                                                                                   | e/Group Name : Responsi | ble Party : Samp                        | ole Count : Sample Freq | uency : Colle     | ection Period                        | : Current Monitoring Peri | od : Next Monitoring Period | : Schedule Details             |                          |                        |                            |   |
| <u>DS01</u>                | PBCU                | LEAD A                                                                                                    | ND COPPER PWS           | 50                                      | Every 3 Year            | 6/1 -             | 9/30                                 | 06/01/2026 - 09/30/2026   | 06/01/2029 - 09/30/2029     | See Details                    |                          | sroup wil              | i appear.                  | ) |
| <u>TP01</u>                | <u>1109</u>         | 1109 GF                                                                                                    | ROUP (IOCS) PWS         | 1                                       | Yearly                  |                   |                                      | 01/01/2025 - 12/31/2025   | 01/01/2026 - 12/31/2026     | See Details                    |                          |                        |                            |   |
| <u>TP01</u>                | <u>2SOC</u>         | 2SOC (                                                                                                    | SOCS) PWS               | 1                                       | Every 3 Year            |                   |                                      | 01/01/2025 - 12/31/2025   | 01/01/2028 - 12/31/2028     | See Details                    |                          |                        |                            |   |
| <u>TP01</u>                | <u>2V21</u>         | 2V21 (V                                                                                                    | /OCS) PWS               | 1                                       | Yearly                  |                   |                                      | 01/01/2025 - 12/31/2025   | 01/01/2026 - 12/31/2026     | See Details                    |                          |                        |                            |   |
| <u>TP01</u>                | 5SOC                | 5SOC (                                                                                                    | SOCS) PWS               | 1                                       | Every 3 Year            |                   |                                      | 01/01/2025 - 12/31/2025   | 01/01/2028 - 12/31/2028     | See Details                    |                          |                        |                            |   |
| <u>TP01</u>                | 1005                | ARSEN                                                                                                    | IC PWS                  | 1                                       | Yearly                  |                   |                                      | 01/01/2025 - 12/31/2025   | 01/01/2026 - 12/31/2026     | See Details                    |                          | $\checkmark$           |                            |   |
| <u>TP01</u>                | 1025                | Schedule Inf                                                                                                | formation               |                                         |                         |                   |                                      |                           |                             |                                |                          |                        |                            |   |
| <u>TP01</u>                | 4000                | Angluta                                                                                                    | 16 x = 0 = 0            | Compliant                               |                         | Facilit           |                                      |                           | Collection Deried           |                                | Initial Manitaring Davia | d Regin Date           | Sebedule Regia Date        |   |
| TP01                       | N03                 | Notes<br>; COMPL                                                                                            | ISOC (SOCS)             | Sampling Fr<br>1 RT - EVER)<br>D BY MDE | equency<br>Y 3 YEARS    | TP01 -            | Y<br>POTOMAC FILT                    | TER PLANT                 | Collection Period           |                                | 01/01/2011               | a Begin Date           | ol/ol/2011                 |   |
|                            |                     | Cabadula Da                                                                                                 |                         |                                         |                         |                   |                                      |                           |                             |                                |                          |                        |                            |   |
|                            |                     | Schedule De                                                                                                 | tan                     |                                         |                         |                   |                                      |                           |                             |                                | Schedule Sampling F      | Point                  |                            |   |
|                            |                     | Export                                                                                                    | t to Excel              |                                         |                         |                   |                                      |                           |                             |                                | Sample Point ID          | No reco                | Location                   |   |
|                            |                     | Analyte Coo                                                                                                 | DALAPON                 | 1 RT - Every 3 Years                    | y Collection Per        | od Curren         | 1 Monitoring Per<br>2025 - 12/31/202 | riod Samples Requ         | uired Samples Received      | Last Sample Date               |                          |                        |                            |   |
|                            |                     | 2036                                                                                                    | OXAMYL                  | 1 RT - Every 3 Years                    |                         | 01/01/2           | 2025 - 12/31/202                     | 25 1                      | 0                           |                                |                          |                        |                            |   |
|                            |                     | 2040                                                                                                    | PICLORAM                | 1 RT - Every 3 Years                    |                         | 01/01/2           | 2025 - 12/31/202                     | 25 1                      | 0                           |                                |                          |                        |                            |   |
|                            |                     | 2041                                                                                                    | DINOSEB                 | 1 RT - Every 3 Years                    |                         | 01/01/2           | 2025 - 12/31/202                     | 1.5                       | 0                           |                                |                          |                        |                            |   |
|                            |                     | 2043                                                                                                    | ALDICARB                | 1 RT - Every 3 Years                    |                         | 01/01/2           | 2025 - 12/31/202                     | 25 1                      | 0                           |                                |                          |                        |                            |   |
|                            |                     | 2044                                                                                                    | ALDICARB                | 1 RT - Every 3 Years                    |                         | 01/01/2           | 2025 - 12/31/202                     | 1                         | 0                           |                                |                          |                        |                            |   |
|                            |                     | 2046                                                                                                    | CARBOFURAN              | 1 RT - Every 3 Years                    |                         | 01/01/2           | 2025 - 12/31/202                     | 1                         | 0                           |                                |                          |                        |                            |   |
|                            |                     | 2047                                                                                                    | ALDICARB                | 1 RT - Every 3 Years                    |                         | 01/01/2           | 2025 - 12/31/202                     | 1                         | 0                           |                                |                          |                        |                            |   |
|                            |                     | 2105                                                                                                    | 2,4-D                   | 1 RT - Every 3 Years                    |                         | 01/01/2           | 2025 - 12/31/202                     | 25 1                      | 0                           |                                |                          |                        |                            |   |
|                            |                     | 2110                                                                                                    | 2,4,5-TP                | 1 RT - Every 3 Years                    |                         | 01/01/2           | 2025 - 12/31/202                     | 25 1                      | 0                           |                                |                          |                        |                            |   |
|                            |                     | 2326                                                                                                    | PENTACHLOROP            | 1 RT - Every 3 Years                    |                         | 01/01/2           | 2025 - 12/31/202                     | 25 1                      | 0                           |                                |                          |                        |                            |   |

#### The "See Details" hyperlink for Lead and Copper

| Ionitoring Sche       | dules            | ing Schedules Fac ity Analyte Level (i |                   | hedules Yearly S | Schedule Snapshot                |                   |                                   |                         |                                    |                          |                                   |   |                                                   |                                   |  |
|-----------------------|------------------|----------------------------------------|-------------------|------------------|----------------------------------|-------------------|-----------------------------------|-------------------------|------------------------------------|--------------------------|-----------------------------------|---|---------------------------------------------------|-----------------------------------|--|
| icrobial/Coliform Mon | toring Schedules |                                        |                   |                  |                                  |                   |                                   |                         |                                    |                          |                                   | 1 |                                                   | Detelle"                          |  |
| Export to Excel       |                  |                                        |                   |                  |                                  |                   |                                   |                         |                                    |                          |                                   |   | when "See                                         | Details                           |  |
|                       |                  |                                        |                   |                  |                                  |                   |                                   |                         |                                    | Original Positive Sample |                                   |   | is selected                                       | for Lead                          |  |
| Facility ID           | : Analyte Code   | : Analyte/Group Name                   | : Sample          | Count            | : Sample Frequer                 | cy i Co           | llection Period                   | Schedule Period :       | Original Positive Date             | : 10                     |                                   |   | and Conner                                        | r it                              |  |
| <u>DS01</u>           | 3100             | COLIFORM (TCR)                         | 390               |                  | Monthly                          | 1/1               | - 12/31                           | 03/01/2022 - continuous |                                    |                          | ×                                 |   |                                                   |                                   |  |
| ∺ 4 1 →               | 10 🔹 items per   | page                                   |                   |                  |                                  |                   |                                   |                         |                                    | 1 - 1 of 1               | 1 items                           |   | shows the o                                       | current                           |  |
|                       |                  |                                        |                   |                  |                                  |                   |                                   |                         |                                    |                          |                                   |   | monitoring                                        | period,                           |  |
| emical/Other Monitor  | ing Schedules    |                                        |                   |                  |                                  |                   |                                   |                         |                                    |                          |                                   |   | camples re                                        | auired                            |  |
| Export to Excel       |                  |                                        |                   |                  |                                  |                   |                                   |                         |                                    |                          |                                   |   | samples re                                        | quireu,                           |  |
| acility ID            | Analyte Code     | Analyte/Group Name                     | Responsible Party | i Sa             | mple Count                       | Sample Frequency  | : Collection Period               | : Current Monitoring Pe | riod : Next Monitoring Pe          | iod                      |                                   |   | samples re                                        | ceived,                           |  |
| <u>)501</u>           | PBCU             | LEAD AND COPPER                        | PWS               | 50               | 1                                | Every 3 Years     | 6/1 - 9/30                        | 06/01/2026 - 09/30/20   | 26 06/01/2029 - 09/30/             | 2029 <u>See Details</u>  |                                   |   | etc.                                              |                                   |  |
| <u>[P01</u>           | <u>1109</u>      | 1109 GROUP (IOCS)                      | PWS               | 1                |                                  | Yearly            |                                   | 01/01/2025 - 12/31/20   | 25 01/01/2026 - 12/31/             | 026 <u>See Details</u>   | -                                 | / |                                                   |                                   |  |
| 'P01                  | <u>2SOC</u>      | 2SOC (SOCS)                            | PWS               | 1                |                                  | Every 3 Years     |                                   | 01/01/2025 - 12/31/20   | 25 01/01/2028 - 12/31/             | 028 See Details          |                                   |   | _                                                 |                                   |  |
| P01                   | <u>2V21</u>      | 2V21 (VOCS)                            | PWS               | 1                |                                  | Yearly            |                                   | 01/01/2025 - 12/31/202  | 25 01/01/2026 - 12/31/             | 026 <u>See Details</u>   |                                   |   |                                                   |                                   |  |
| <u>[P01</u>           | 5SOC             | 5SOC (SOCS)                            | PWS               | 1                |                                  | Every 3 Years     |                                   | 01/01/2025 - 12/31/20   | 25 01/01/2028 - 12/31/             | 028 See Details          | _                                 |   | -                                                 |                                   |  |
| <u>[P01</u>           | 1005             | ARSENIC                                | PWS               | 1                |                                  | Yearly            |                                   | 01/01/2025 - 12/31/20   | 25 01/01/2026 - 12/31/             | 026 <u>See Details</u>   |                                   |   | $\checkmark$                                      |                                   |  |
| [P01                  | 1025             |                                        | PWS               | 1                |                                  | Yearly            |                                   | 01/01/2025 - 12/31/20   | 25 01/01/2026 - 12/31/             | 026 <u>See Details</u>   |                                   |   |                                                   |                                   |  |
| [P01                  | 4000<br>NO3      | GROSS ALPHA, EXCL. RADON & U           | PWS               |                  | Schedule Information             |                   |                                   |                         |                                    |                          |                                   |   |                                                   |                                   |  |
|                       | NOS              |                                        | 1115              |                  |                                  |                   | 0 F F                             |                         | n 194                              |                          |                                   |   |                                                   |                                   |  |
|                       |                  |                                        |                   |                  | Analyte/Group<br>PBCU - LEAD AND | COPPER            | Sampling Frequ<br>30 RT - EVERY 3 | YEARS                   | Facility<br>DS01 - DISTRIBUTION SY | TEM 6/1                  | liection Period<br>L- 9/30        |   | nitial Monitoring Period Begin Date<br>11/01/2022 | Schedule Begin Date<br>01/01/2022 |  |
|                       |                  |                                        |                   |                  | Notes                            |                   |                                   |                         |                                    |                          |                                   |   |                                                   |                                   |  |
|                       |                  |                                        |                   |                  | SAMPLED RT 2021                  | NEXT DUE RT 2024. |                                   |                         |                                    |                          |                                   |   |                                                   |                                   |  |
|                       |                  |                                        |                   |                  |                                  |                   |                                   |                         |                                    |                          |                                   |   |                                                   |                                   |  |
|                       |                  |                                        |                   |                  |                                  |                   |                                   |                         |                                    |                          |                                   |   |                                                   |                                   |  |
|                       |                  |                                        |                   |                  | Schedule Detail                  |                   |                                   |                         |                                    |                          |                                   | _ | Schedule Sampling Point                           |                                   |  |
|                       |                  |                                        |                   |                  | D Export to Excel                |                   |                                   |                         |                                    |                          |                                   |   | Sample Point ID                                   | Location                          |  |
|                       |                  |                                        |                   |                  | Analyte Code                     | Analyte Name      | Sampling Frequency                | Collection Period       | Current Monitoring Period          | Samples Required S       | Samples Received Last Sample Date |   |                                                   |                                   |  |
|                       |                  |                                        |                   |                  | 1022                             | COPPER, FREE      | 30 RT - Every 3 Years             | 6/1 - 9/30              | 06/01/2027 - 09/30/2027            | 30 0                     | 0                                 | * |                                                   |                                   |  |
|                       |                  |                                        |                   |                  | 1020                             | LEAD              | 20 PT - Every 2 Vears             | 6/1 9/20                | 06/01/2027 - 09/20/2027            | 20 0                     | 0                                 |   |                                                   |                                   |  |
|                       |                  |                                        |                   |                  | 1030                             | LLAD              | SURT - Every Silears              | 0/1-3/30                | 00/01/2021-03/30/2021              | 50 0                     | v                                 | W |                                                   |                                   |  |

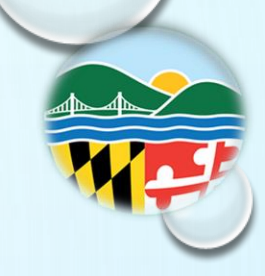

#### All Schedule Table combines all required sampling information

| Monitoring Sch  | onitoring Schedules   Current Monitoring Schedules Facility Analyte Level (FANL) Initoring All Schedules Year) Schedule Snapshot |                |                                 |                |               |                       |                     |                          |                     |                                         |               |   |
|-----------------|----------------------------------------------------------------------------------------------------|----------------|---------------------------------|----------------|---------------|-----------------------|---------------------|--------------------------|---------------------|-----------------------------------------|---------------|---|
| All Schedules   |                                                                                                    |                |                                 |                |               |                       |                     |                          |                     |                                         |               | 0 |
| Export to Excel | Export to Excel                                                                                                    |                |                                 |                |               |                       |                     |                          |                     |                                         |               |   |
| Facility ID :   | Facility Name :                                                                                                    | Analyte Code : | Analyte Name :                  | Sample Count : | Sample Type : | Sample :<br>Frequency | Collection Period : | Schedule Begin :<br>Date | Schedule End Date : | Initial Monitoring Period<br>Begin Date | Sample Year # | : |
|                 |                                                                                                    | 3100           | COLIFORM (TCR)                  | 390            | RT            | Monthly               |                     | 03/01/2022               | continuous          |                                         |               | Â |
| <u>TP02</u>     | PATUXENT FILTER PLANT                                                                                                    | 4000           | GROSS ALPHA, EXCL.<br>RADON & U | 1              | RT            | Every 9 Years         |                     | 01/01/2022               | continuous          | 01/01/2022                              | 9             |   |
| <u>TP01</u>     | POTOMAC FILTER PLANT                                                                                                    | 4000           | GROSS ALPHA, EXCL.<br>RADON & U | 1              | RT            | Every 6 Years         |                     | 01/01/2022               | continuous          | 01/01/2022                              | 6             |   |
| <u>TP01</u>     | POTOMAC FILTER PLANT                                                                                                    | 4030           | RADIUM-228                      | 1              | RT            | Every 9 Years         |                     | 01/01/2022               | continuous          | 01/01/2022                              | 9             |   |
| <u>TP02</u>     | PATUXENT FILTER PLANT                                                                                                    | 4030           | RADIUM-228                      | 1              | RT            | Every 9 Years         |                     | 01/01/2022               | continuous          | 01/01/2022                              | 9             |   |
| <u>TP02</u>     | PATUXENT FILTER PLANT                                                                                                    | 4020           | RADIUM-226                      | 1              | RT            | Every 9 Years         |                     | 01/01/2022               | continuous          | 01/01/2022                              | 9             |   |
| <u>TP01</u>     | POTOMAC FILTER PLANT                                                                                                    | 4020           | RADIUM-226                      | 1              | RT            | Every 9 Years         |                     | 01/01/2022               | continuous          | 01/01/2021                              | 9             | - |
| H 4 1 2         | H 4 1 2 · H 50 · items per page 1-50 of 79 items                                                                                 |                |                                 |                |               |                       |                     |                          |                     |                                         |               |   |

#### Facility Analyte Level Monitoring Table shows the FANL level set for the Water System

| Monitoring Schedule              | Current Monitoring Sch | nedule: Facility Analyte Leve | l (FANL) Monitoring | lules Yearly Schedule Snaps | hot     |         |                     |                      |                                                 |              |           |
|----------------------------------|------------------------|-------------------------------|---------------------|-----------------------------|---------|---------|---------------------|----------------------|-------------------------------------------------|--------------|-----------|
| Facility Analyte Level (FANL) Mo | nitoring               |                               |                     |                             |         |         |                     |                      |                                                 |              | 0         |
| X Export to Excel                |                        |                               |                     |                             |         |         |                     |                      |                                                 |              |           |
|                                  |                        |                               |                     |                             | Level   |         | Days to Monitor per | Samples Required per | EffectivePeriod                                 |              |           |
| Facility ID :                    | Facility Name :        | Analyte Code :                | Analyte Name :      | Level Type 🕴                | Value : | Units : | Month               | Day                  | Effective Period Begin : Effective Period End : | Summary Type | :         |
| <u>D501</u>                      | DISTRIBUTION SYSTEM    | 0999                          | CHLORINE            | MIN                         | 0.001   | MG/L    | 0                   | 0                    | 1973-01-01T00:00:00-05:00                       | DSRD         | •         |
| <u>DS01</u>                      | DISTRIBUTION SYSTEM    | 0999                          | CHLORINE            | MAX                         | 4.0     | MG/L    | 0                   | 0                    | 1973-01-01T00:00:00-05:00                       | MRDL         |           |
| <u>TP01</u>                      | POTOMAC FILTER PLANT   | 0100                          | TURBIDITY           | 95P                         | 0.3     | NTU     | 31                  | 6                    | 1993-08-01T00:00:00-04:00                       | 95PT         |           |
| <u>TP01</u>                      | POTOMAC FILTER PLANT   | 0100                          | TURBIDITY           | MAX                         | 1.0     | NTU     | 31                  | 6                    | 1993-08-01T00:00:00-04:00                       | MAXT         |           |
| <u>TP01</u>                      | POTOMAC FILTER PLANT   | 0999                          | CHLORINE            | MIN                         | 0.2     | MG/L    | 31                  | 6                    | 1993-08-01T00:00:00-04:00                       | EPRD         |           |
|                                  |                        |                               |                     |                             |         |         |                     |                      |                                                 |              | Ŧ         |
| H 4 1 ► H                        | 10 • items per page    |                               |                     |                             |         |         |                     |                      |                                                 | 1-50         | f 5 items |
|                                  |                        |                               |                     |                             |         |         |                     |                      |                                                 |              |           |

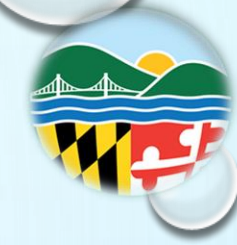

The Yearly Schedule tab shows a visual representation of monitoring thorough out the year and can be exported as a PDF.

| Monitoring Schedules          | Current Monitoring Schedu | lles Facility Analyte Level ( | FANL) Monitoring All Schee | lule Yearly Schedule Snap | shot        |         |         |             |         |               |             |                                |
|-------------------------------|---------------------------|-------------------------------|----------------------------|---------------------------|-------------|---------|---------|-------------|---------|---------------|-------------|--------------------------------|
| Monitoring Schedules for 2025 |                           |                               |                            |                           |             |         |         |             | Calen   | dar Year 2025 | Group By:   | Export to PDF Facility Analyte |
|                               |                           | 1st Quarter                   |                            |                           | 2nd Quarter |         |         | 3rd Quarter |         |               | 4th Quarter |                                |
|                               | Jan                       | Feb                           | Mar                        | Apr                       | Мау         | Jun     | Jul     | Aug         | Sep     | Oct           | Nov         | Dec                            |
| DISTRIBUTION SYSTEM - DS01    |                           |                               |                            |                           |             |         |         |             |         |               |             |                                |
| COLIFORM (TCR) (3100)         | 60 / MN                   | 60 / MN                       | 60 / MN                    | 60 / MN                   | 60 / MN     | 60 / MN | 60 / MN | 60 / MN     | 60 / MN | 60 / MN       | 60 / MN     | 60 / MN                        |
|                               |                           |                               |                            |                           |             |         |         |             | 1       |               |             |                                |
| POTOMAC FILTER PLANT - TP01   |                           |                               |                            |                           |             |         |         |             |         |               |             |                                |
| ARSENIC (1005)                |                           |                               |                            |                           |             | 1       | /YR     |             |         |               |             |                                |
| FLUORIDE (1025)               |                           |                               |                            |                           |             | 1       | 'YR     |             |         |               |             |                                |
| 1109 GROUP (IOCS) (1109)      |                           |                               |                            |                           |             | 1       | YR      |             |         |               |             |                                |
| 2SOC (SOCS) (2SOC)            |                           |                               |                            |                           |             |         | 137     |             |         |               |             |                                |
| 2V21 (VOCS) (2V21)            |                           |                               |                            |                           |             |         | VP      |             |         |               |             |                                |
| NITRATE (NO3 )                |                           |                               |                            |                           |             |         |         |             |         |               |             |                                |
|                               |                           |                               |                            |                           |             | 1       | TK      |             |         |               |             |                                |
|                               |                           |                               |                            |                           |             |         |         |             |         |               |             |                                |

## Microbial / Coliform Samples

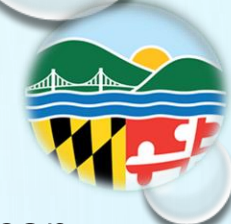

Select Microbial / Coliform Samples from the drop-down menu from the Menu icon. The newest samples are shown first. Below is the Coliform Samples Table showing each lab report.

|                                                                                             |                                                                                                    |                                                                                                    |                                 | WATE                                                       | R VIEWER 10 Wa                                                                                          | iter system s                                      | Search                                                                               |                                                                                                |                                 | MARTLAND DEP                    | ARTMENT OF THE ENVIR   | UNMENT                                      |                                               | Powered by 🎯 🔂                           |
|---------------------------------------------------------------------------------------------|----------------------------------------------------------------------------------------------------|----------------------------------------------------------------------------------------------------|---------------------------------|------------------------------------------------------------|----------------------------------------------------------------------------------------------------|----------------------------------------------------|--------------------------------------------------------------------------------------|------------------------------------------------------------------------------------------------|---------------------------------|---------------------------------|------------------------|---------------------------------------------|-----------------------------------------------|------------------------------------------|
|                                                                                             |                                                                                                    |                                                                                                    |                                 |                                                            | Maryland                                                                                                | <                                                  | 1973                                                                                 | 52000                                                                                          |                                 | Federal Source Ty<br>SW         | pe                     | Service Connections<br>17500                | 5                                             | Baci                                     |
|                                                                                             |                                                                                                    |                                                                                                    |                                 | ₩ater<br>Facili<br>Samy<br>A Samol                         | Department of<br>the Environment<br>System<br>ities<br>oling Points                                     | This page di<br>Details" lin<br>Sample             | isplays microbial, or bacte<br>nk for more information at<br><u>Coliform Samples</u> | rial, sample results collected<br>xout an individual sample.<br><u>Coliform Style Summarie</u> | l in the last 2 years by defa   | ult. Although coliform bacteria | Coli<br>all t          | form S<br>he sam                            | ample tab displays<br>oples taken.            | C) could be present. Click the "See      |
|                                                                                             |                                                                                                    |                                                                                                    |                                 | Micro<br>Chen<br>Eo Sched<br>Moni<br>Com                   | obial/Coliform<br>nical Samples<br>ules<br>toring Schedules<br>pliance Schedules<br>ions & Enforcements | Collected B4<br>2/20/2023<br>Analytes<br>3100 - CO | etween<br>3                                                                          |                                                                                                | And<br>2/20/2025                | •                               | ť.                     | Samping Point Type<br>DS - Distribution Sys | Enter a date ra<br>when the sam<br>collected. | ange of ple was                          |
|                                                                                             | System 🔍 Search                                                                                                    |                                                                                                    |                                 | MARYLAND DEP                                               | PARTMENT OF THE EI                                                                                      | NVIRONMENT                                         |                                                                                      |                                                                                                |                                 |                                 |                        | Log                                         | gin                                           |                                          |
| Maryland <                                                                                  | Activity Date<br>01/01/1973                                                                                                    | Populatic<br>52000                                                                                       | 'n                              | Federal Source 1<br>SW                                     | уре                                                                                                    | Service<br>17500                                   | connections                                                                          |                                                                                                |                                 |                                 |                        | Powered by 🐨 G                              | act Monitoring Period                         | Sample , Rejection                       |
| Water System     Facilities     Sampling Points     Microbial/Coliform     Chemical Samples | This page displays microbial,<br>Details" link for more inform<br>Samples   Coliform Sa<br>Coliform Samples<br>Coliform Samples | or bacterial, sample results collect<br>nation about an individual sample<br>mples Coliform Sample Summa | ed in the last 2 years by defau | ult. Although coliform bacteri<br>Select<br>from<br>Select | are not usually hard<br>the drop<br>the the s                                                           | nful, Total Coliforn<br>Analy<br>dowr<br>searc     | n (TC) detections indic<br>/tes (Co<br>n menu<br>:h butt                             | ate that bacteria are gett<br>oliform<br>us.<br>on.                                            | ing into the water, and         | harmful bacteria like E. co     | li (EC) could be prese | nt. Click the "See<br>Coli) a               | nd Sampling Point                             | : Collector : Reason<br>SHADBACH<br>Type |
| Schedules<br>Monitoring Schedules                                                           | 2/20/2023                                                                                                    |                                                                                                    | 2/2                             | lf you                                                     | ı wish                                                                                                  | to ch                                              | nange                                                                                | the sea                                                                                        | arch re                         | quirem                          | ient se                | elect th                                    | ne reset button.                              |                                          |
| Compliance Schedules                                                                        | Analytes<br>3100 - COLIFORM (TCR) Search<br>Reset                                                                               | ]                                                                                                    |                                 |                                                            |                                                                                                    | Samplin<br>X DS – D                                | ng Point Type                                                                        |                                                                                                |                                 |                                 |                        | ×                                           |                                               | 0                                        |
| Contact & Helps<br><u>Contact Us</u><br><u>Help</u><br>Version: 1.10.13880.12273            | Export to Excel<br>Sample Type : Lab S                                                                                          | ample : Collection Date : & Time                                                                         | Sampling Point ID :             | Sampling Point :<br>Location                               | Facility ID :                                                                                           | Lab ID 🚦                                           | Free Chlorine :                                                                      | Total Chlorine :                                                                               | Monitoring Period<br>Begin Date | End Date :                      | Sample :<br>Collector  | Rejection<br>Reason                         |                                               | C                                        |
|                                                                                             | RP 33166                                                                                                    | 53002 08/04/2023 08:40                                                                                   | RPOT                            | REPEAT OTHER                                               | <u>DS01</u>                                                                                             | MD-128                                             | 1.02                                                                                 |                                                                                                | 08/01/2023                      | 08/31/2023                      | SHADRACH,<br>STEVE     | ^                                           |                                               |                                          |
|                                                                                             | RP 33166                                                                                                    | 53001 08/04/2023 08:15                                                                                   | RPOR                            | REPEAT ORIGINAL                                            | <u>D\$01</u>                                                                                            | MD-128                                             | 1.34                                                                                 |                                                                                                | 08/01/2023                      | 08/31/2023                      | SHADRACH,<br>STEVE     |                                             | -                                             |                                          |
|                                                                                             | RP 33166                                                                                                    | 53003 08/04/2023 00:00                                                                                   | <u>RPOT</u>                     | REPEAT OTHER                                               | <u>DS01</u>                                                                                             | MD-128                                             | 1.33                                                                                 |                                                                                                | 08/01/2023                      | 08/31/2023                      | SHADRACH,<br>STEVE     |                                             | 0                                             |                                          |
|                                                                                             |                                                                                                    |                                                                                                    |                                 |                                                            |                                                                                                    |                                                    |                                                                                      |                                                                                                |                                 |                                 |                        |                                             | 0                                             |                                          |

## Microbial / Coliform Samples

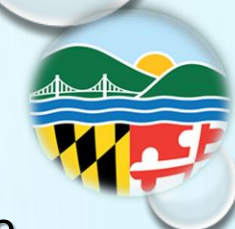

Another common search used is the Sample Selection is Coliform Sample Summaries. The Table shows the monitoring period and number of negative routines.

|                      |                                       |                             | Samples Colifo                                                                     | rm Sample Coliform Sample Summaries | <u>ther Bacterial Samples</u> |                           | tab summa<br>within the c | rizes t<br>choser | he testi<br>n month            | ng<br>I.                |                      |          |
|----------------------|---------------------------------------|-----------------------------|------------------------------------------------------------------------------------|-------------------------------------|-------------------------------|---------------------------|---------------------------|-------------------|--------------------------------|-------------------------|----------------------|----------|
|                      |                                       |                             | Monitoring Period Betw<br>2/25/2019<br>Search Reset                                | een                                 | And 2/25/2025                 |                           |                           |                   | Enter a<br>when t<br>collecter | date r<br>he san<br>ed. | ange o<br>nple w     | of<br>as |
|                      |                                       | _                           | <ul> <li>Export to Excel</li> <li>Monitoring Period</li> <li>Begin Date</li> </ul> | : End Date                          |                               | nber of Negative Routines | : Date Summary Received   |                   | : Lab ID                       | :                       | Facility ID          |          |
| <u>Coliform Samp</u> | ple Summaries Other Bacterial Samples |                             | 08/01/2023                                                                         | 08/31/2023                          | 15                            |                           | 09/08/2023                |                   | MD-261                         |                         | <u>DS01</u>          |          |
|                      |                                       |                             | 07/01/2023                                                                         | 07/31/2023                          | 15                            |                           | 08/09/2023                |                   | MD-261                         |                         | <u>DS01</u>          |          |
|                      |                                       |                             | 06/01/2023                                                                         | 06/30/2023                          | 15                            |                           | 07/10/2023                |                   | MD-261                         |                         | <u>DS01</u>          |          |
|                      | Select                                | the searcl<br>wish to ch    | h butto<br>ange th                                                                 | n.<br>ie search req                 | luirement                     | select the r              | reset button.             |                   |                                |                         | DS01<br>DS01<br>DS01 |          |
| :                    | End Date :                            | Number of Negative Routines | :                                                                                  | Date Summary Received               | i Lab ID                      | i Fac                     | ility ID                  |                   |                                |                         |                      | 0        |
|                      | 08/31/2023                            | 15                          |                                                                                    | 09/08/2023                          | MD-261                        | DSC                       | <u>11</u>                 | Î                 |                                |                         |                      |          |
|                      | 07/31/2023                            | 15                          |                                                                                    | 08/09/2023                          | MD-261                        | DSC                       | <u>11</u>                 |                   |                                |                         |                      |          |
|                      | 06/30/2023                            | 15                          |                                                                                    | 07/10/2023                          | MD-261                        | DSC                       | <u>11</u>                 |                   |                                |                         |                      |          |
|                      | 05/31/2023                            | 15                          |                                                                                    | 06/09/2023                          | MD-261                        | DSC                       | <u>11</u>                 |                   |                                |                         |                      |          |
|                      | 04/30/2023                            | 15                          |                                                                                    | 05/10/2023                          | MD-261                        | DSO                       | <u>n</u>                  |                   | 0                              |                         |                      |          |
|                      | 03/31/2023                            | 15                          |                                                                                    | 04/07/2023                          | MD-261                        | DSO                       | <u>11</u>                 |                   | e                              |                         |                      |          |

Samples | Coliform Sam

Coliform Sample Summaries Monitoring Period Between

Reset

Export to Excel

Monitoring Period Begin Date 08/01/2023 05/01/2023 05/01/2023 04/01/2023 03/01/2023

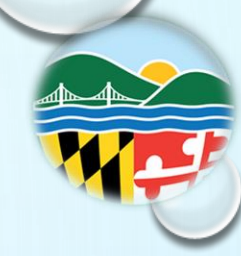

Select Chemical Samples from the drop-down menu from the Menu icon. The newest samples are shown first.

RINKING MARYLAND DEPARTMENT OF THE ENVIRONMEN IN OGEC 🔜 Maryland For example, the tables Federal System Type Local Nam Operating Categor Principal County/Parish/City Served Activity Status OT4 MONTGOMERY Water System Activity Date Population Federal Source Type Service Connections Facilities shows each lab report 12/01/1976 1900000 SW 438639 Sampling Points Chemical 人 Samples for IOC samples. Samples tab Chemical Samp Schedules chosen. Monitoring Schedules Samples & Sumn Chemical Samples Compliance Schedule Chemical Samples & Resul ▶ Violations & Enforcements Enter a date range of Collected Betwee And Site Visits 2/13/2022 2/13/202 when the sample was DRINKING 🟦 Water System 🔍 Search Contact & Help Sampling Point Type Contact Us collected. Help EP - Entry Point Maryland Version: 1.10.13849.12201 Analytes Federal System Type Analyte Groups Local Name Opera OT4 1109 - 1109 GROUP (IOCS) Activity Date Population Federal S 12/01/1976 1900000 Search Reset Select the Sampling Point Type from drop down menu amples & Summaries Lab ID Sample Rep Choose either an Analyte (from drop down menu) or Analyte Groups Compliance Schedule See Details. MD-G1049 > Violations & Enforcement (from drop down menu). From the example shown Analyte Group Collected Bety See Details... Site Visit MD-G1049 Contact & Help See Details. MD-G1049 chosen was IOCs. Sampling Point Typ Contact Us See Detail MD-G1049 EP - Entry Poir Select the search button. Version: 1.10.13849.1220 P MD-61049 See Details. MD.G104 □ If you wish to change the search requirement select the reset button. Search Reset AG10268 07/11/2023 15:50 EP02 GENERATED BY BATCH TP02 MD-G1049 See Details. See Details 07/11/2023 14:2 EP01 MD-G104 06/06/2023 14:5 EP01 TP01 MD-G104 See Detail AG06456 06/06/2023 00:0 EP02 TP02 MD-G104 AG02849 EP02 **TP02** MD-G1049 05/02/2023 15:5

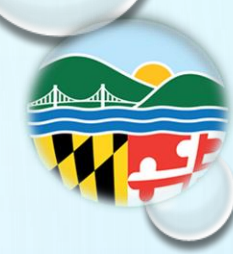

In the same example, when "See Details" is selected a pop-up screen will show the corresponding lab report and the option to download a pdf version of the report.

|                                                          |                                                                            |                                        | Chemical Samples                                                                                         |                                                                                                 |                                    |                        |                    |                                  |                    |          |                |                        |             |                               | 0          |
|----------------------------------------------------------|----------------------------------------------------------------------------|----------------------------------------|----------------------------------------------------------------------------------------------------|-------------------------------------------------------------------------------------------------|------------------------------------|------------------------|--------------------|----------------------------------|--------------------|----------|----------------|------------------------|-------------|-------------------------------|------------|
|                                                          |                                                                            |                                        | D Export to Excel                                                                                        |                                                                                                 |                                    |                        |                    |                                  |                    |          |                |                        |             |                               |            |
|                                                          |                                                                            |                                        | Туре :                                                                                                   | Lab Sample ID :                                                                                 | Collection Date & Time :           | Sampling Point ID :    | Sample Location    | i Facili                         | ty ID              | : Lab ID | :              | For Compliance?        | ÷           | Sample Report                 |            |
|                                                          |                                                                            |                                        | RT                                                                                                    | 0070011_01_081723_FW                                                                            | 08/17/2023 00:00                   | <u>EP01</u>            | GENERATED BY BATCH | <u>TP01</u>                      |                    | MD-999   |                | Y                      |             | See Details                   | î          |
|                                                          |                                                                            |                                        | RT                                                                                                    | 2327578_01                                                                                      | 08/14/2023 08:25                   | <u>EP01</u>            | GENERATED BY BATCH | <u>TP01</u>                      |                    | MD-261   |                | Y                      |             | See Details                   |            |
|                                                          |                                                                            |                                        | RT                                                                                                    | 2329511_01                                                                                      | 08/14/2023 08:10                   | <u>EP01</u>            | GENERATED BY BATCH | <u>TP01</u>                      |                    | MD-261   |                | Y                      |             | See Details                   |            |
|                                                          |                                                                            |                                        | RT                                                                                                    | 0070011_01_051523_FW                                                                            | 05/15/2023 00:00                   | <u>EP01</u>            | GENERATED BY BATCH | <u>TP01</u>                      |                    | MD-999   |                | Y                      |             | See Det                       |            |
|                                                          |                                                                            |                                        | RT                                                                                                    | 2312653_01                                                                                      | 05/08/2023 07:00                   | <u>EP01</u>            | GENERATED BY BATCH | <u>TP01</u>                      |                    | MD-128   |                | Y                      |             | See Det                       | - 11       |
|                                                          |                                                                            |                                        |                                                                                                    |                                                                                                 |                                    |                        | лтсн               | <u>TP02</u>                      |                    | MD-G00   | 1              | Y                      |             | See Details                   |            |
| Lab Sample ID<br>E2100373                                | Sampling P<br>EP01 - GENI<br>H                                             | oint<br>ERATED BY BAT                  | Lab Re                                                                                                   | ceived Date & Time                                                                              | e For Compl<br>Y                   | ance?                  | 1                  |                                  |                    |          |                |                        |             | 1 - 90 of 9/                  | √0 items   |
| Sample Type<br>RT                                        |                                                                            |                                        | Labora<br>MD-G0<br>RTMEN<br>ORE                                                                          | ntory<br>01 - MARYLAND DE<br>NT OF HEALTH -BAL                                                  | Collection<br>PA 06/16/2023<br>TIM | Date & Time<br>. 07:45 |                    | Monitoring Pe<br>Begin<br>Date : | riod<br>End Date : | Lab ID 🚦 | Sampling Point | Sampling :<br>Location | Facility ID | : Facility Name :             |            |
| Collection Address<br>BUILDING 103 - LAB SINK            | Sample Col                                                                 | lector                                 | State S                                                                                                  | ample ID                                                                                        |                                    |                        | 11                 | 07/01/2023                       | 09/30/2023         | MD-999   | <u>EP01</u>    | GENERATED BY<br>BATCH  | <u>TP01</u> | BIG ELK CREEK<br>FILTER PLANT | î          |
|                                                          |                                                                            |                                        |                                                                                                    |                                                                                                 |                                    |                        | - 1                | 07/01/2023                       | 09/30/2023         | MD-261   | <u>EP01</u>    | GENERATED BY<br>BATCH  | <u>TP01</u> | BIG ELK CREEK<br>FILTER PLANT | Ring There |
| Analyte Results                                          |                                                                            |                                        |                                                                                                    |                                                                                                 |                                    |                        |                    |                                  |                    |          |                | GENERATED RV           |             | RIG ELK CREEK                 |            |
| Analyte                                                  | Analysis Start and<br>End Date                                             | Detection                              | Method                                                                                                   |                                                                                                 | State Notified On                  | PWS Notified On        |                    |                                  |                    |          |                |                        |             |                               |            |
|                                                          |                                                                            |                                        |                                                                                                    |                                                                                                 |                                    |                        |                    |                                  |                    |          |                |                        |             |                               |            |
| 2005 - ENDRIN                                            | 06/23/2021<br>12:00 AM                                                     | < 0.5 UG/L                             | 525.2 - 0<br>GC/MS, L<br>CAPCOLU                                                                         | RGANICS,<br>IQ/SOLEXT,<br>JMN                                                                   |                                    |                        | •                  |                                  |                    |          |                |                        |             | C                             |            |
| 2005 - ENDRIN<br>2010 - BHC-GAMMA                        | 06/23/2021<br>12:00 AM<br>06/23/2021<br>12:00 AM                           | < 0.5 UG/L                             | 525.2 - 0<br>GC/MS, L<br>CAPCOLU<br>525.2 - 0<br>GC/MS, L<br>CAPCOLU                                     | RGANICS,<br>IQ/SOLEXT,<br>JMN<br>RGANICS,<br>IQ/SOLEXT,<br>JMN                                  |                                    |                        | •                  |                                  |                    |          |                |                        |             | C                             |            |
| 2005 - ENDRIN<br>2010 - BHC-GAMMA<br>2015 - METHOXYCHLOR | 06/23/2021<br>12:00 AM<br>06/23/2021<br>12:00 AM<br>06/23/2021<br>12:00 AM | < 0.5 UG/L<br>< 0.1 UG/L<br>< 0.5 UG/L | 525.2 - 0<br>GC/MS, L<br>CAPCOLI<br>525.2 - 0<br>GC/MS, L<br>CAPCOLI<br>525.2 - 0<br>GC/MS, L<br>CAPCOLI | RGANICS,<br>IQ/SOLEXT,<br>JMN<br>RGANICS,<br>IQ/SOLEXT,<br>JMN<br>RGANICS,<br>IQ/SOLEXT,<br>JMN |                                    |                        | Î                  |                                  |                    |          |                |                        |             | C                             |            |

Cancel

Download

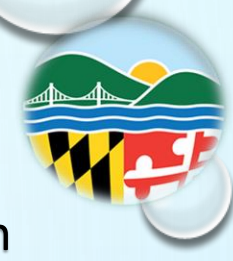

Note that the Lab Sample has the details of the report on the bottom screen

For example, Lab Sample No. 2302570 has the report details on the bottom screen.

| emical Samples    |                 |                  |                   |                 |                      |                            |        |               |               |             |            |          |                      |                        |             |                 | (    |
|-------------------|-----------------|------------------|-------------------|-----------------|----------------------|----------------------------|--------|---------------|---------------|-------------|------------|----------|----------------------|------------------------|-------------|-----------------|------|
| Export to Excel   |                 |                  |                   |                 |                      |                            |        |               |               |             |            |          |                      |                        |             |                 |      |
| /pe               | Lab Sample ID   |                  | Collection Date & | Time :          | Sampling Point ID    | :                          | Sample | e Location    | ÷             | Facility I  | D          | E Lab ID | :                    | For Compliance?        | ÷           | Sample Report   |      |
| r                 | 2302570         |                  | 01/25/2023 08:00  |                 | <u>EP02</u>          |                            | GENER  | ATED BY BATCH |               | <u>TP02</u> |            | MD-26    | 1                    | Y                      |             | See Details     |      |
| r                 | E2300010002     | -                | 07/26/2022 08:50  |                 | <u>EP01</u>          |                            | GENER  | ATED BY BATCH |               | <u>TP01</u> |            | MD-G     | 001                  | Y                      |             | See Details     |      |
| c                 | E2300016803     |                  | 07/26/2022 08:50  |                 | <u>EP02</u>          |                            | GENER  | ATED BY BATCH |               | <u>TP02</u> |            | MD-G     | 01                   | Y                      |             | See Details     |      |
| (                 | E2300016804     |                  | 07/26/2022 08:35  |                 | <u>EP03</u>          |                            | GENER  | ATED BY BATCH |               | <u>TP03</u> |            | MD-G     | 01                   | Y                      |             | See Details     |      |
| t.                | 2205249_02      |                  | 02/17/2022 07:15  |                 | <u>EP02</u>          |                            | GENER  | ATED BY BATCH |               | <u>TP02</u> |            | MD-26    | 1                    | Y                      |             | See Details     |      |
| t -               | 2205249_01      |                  | 02/17/2022 06:50  |                 | <u>EP03</u>          |                            | GENER  | ATED BY BATCH |               | <u>TP03</u> |            | MD-26    | 1                    | Y                      |             | See Details     |      |
| r -               | 2205249_03      |                  | 02/17/2022 06:40  |                 | <u>EP03</u>          |                            | GENER  | ATED BY BATCH |               | <u>TP03</u> |            | MD-26    | 1                    | Y                      |             | See Details     |      |
| ☑ Export to Excel |                 |                  |                   |                 |                      | Mavimum                    |        |               | Monitor       | ring Perioo | d          |          |                      |                        |             |                 |      |
| Lab Sample        | Collection Date | Sample<br>Type : | Analyte<br>Code   | Analyte<br>Name | Detection :<br>Value | Contaminant<br>Level (MCL) | :      | Exceeds MCL : | Begin<br>Date | :           | End Date : | Lab ID   | Sampling Point<br>ID | : Sampling<br>Location | Facility ID | Facility Name   |      |
| 2302570           | 01/25/2023      | RT               | 1010              | BARIUM          | < 0.4 MG/L           | 2                          | P      | No 🥝          | 01/01/2       | 023         | 12/31/2025 | MD-261   | <u>EP02</u>          | GENERATED BY<br>BATCH  | <u>TP02</u> | WTP - WELL 3    | ĺ    |
| 2302570           | 01/25/2023      | RT               | 1015              | CADMIUM         | < 0.001 MG/L         | 0.005                      | 1      | No 🥝          | 01/01/2       | 023         | 12/31/2025 | MD-261   | <u>EP02</u>          | GENERATED BY<br>BATCH  | <u>TP02</u> | WTP - WELL 3    |      |
| 2302570           | 01/25/2023      | RT               | 1020              | CHROMIUM        | < 0.02 MG/L          | 0.1                        | P      | No 🥏          | 01/01/2       | 023         | 12/31/2025 | MD-261   | <u>EP02</u>          | GENERATED BY<br>BATCH  | <u>TP02</u> | WTP - WELL 3    |      |
| 2302570           | 01/25/2023      | RT               | 1035              | MERCURY         | < 0 MG/L             | 0.002                      | 1      | No 🥝          | 01/01/2       | 023         | 12/31/2025 | MD-261   | <u>EP02</u>          | GENERATED BY<br>BATCH  | <u>TP02</u> | WTP - WELL 3    |      |
|                   | _               |                  |                   |                 |                      |                            |        | _             |               |             |            |          |                      | GENERATED BY           |             |                 |      |
| H H 1 2           | E E 50 T        | items ner nar    | 10                |                 |                      |                            |        |               |               |             |            |          |                      |                        |             | 1 - 50 of 96 it | tems |

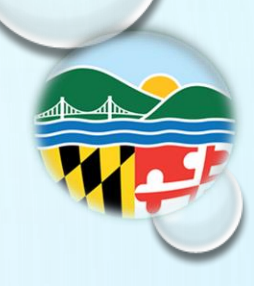

The Lead and Copper Summaries shows the last sample date and when the samples are due. The table separates Lead samples and Copper samples.

| Samples & Sı             | ummaries   😐 | emical Sample | s Lead & Copper Summari | es I HK |           | mmai | <u>ies</u> <u>Chlorine Summarie</u>     | es <u>TOC/Alkalinity Summa</u> | ries <u>Turbidity Summ</u> | <u>iarie</u> | <u>2</u>                                |                   |                  |                          |        |   |
|--------------------------|--------------|---------------|-------------------------|---------|-----------|------|-----------------------------------------|--------------------------------|----------------------------|--------------|-----------------------------------------|-------------------|------------------|--------------------------|--------|---|
| Lead & Copper Sum        | nmaries      |               |                         |         |           |      |                                         |                                |                            |              |                                         |                   |                  |                          |        | ( |
| Monitoring Period I      | Between      |               |                         |         |           | And  |                                         |                                |                            |              |                                         |                   |                  |                          |        |   |
| 3/4/2008                 |              |               |                         |         |           | 3/4  | /2025                                   |                                |                            |              | e                                       |                   |                  |                          |        |   |
| Search                   | et           |               |                         |         |           |      |                                         |                                |                            |              |                                         |                   |                  |                          |        |   |
| X Export to Exc          | cel          |               |                         |         |           |      |                                         |                                |                            |              |                                         |                   |                  |                          |        |   |
| Monitoring Period        | l.           |               | Site                    | Lead    | d Summary |      |                                         |                                | Copper Summary             |              |                                         |                   |                  |                          |        |   |
| Begin Date               | : End Date   | :             | Facility ID             | : #ofs  | Samples   | :    | # of Samples<br>Above Action :<br>Level | 90th Percentile :              | # of Samples :             |              | # of Samples<br>Above Action :<br>Level | 90th Percentile : | Last Sample Date | Date Summary<br>Received | Lab ID |   |
| 01/01/2019               | 12/31/2021   |               | <u>DS01</u>             | 33      |           |      | 0                                       | 0 MG/L                         | 33                         |              | 0                                       | 0.182 MG/L        | 08/26/2021       |                          | MD-261 | A |
|                          | 12/31/2018   |               | <u>DS01</u>             | 31      |           |      | 0                                       | 0 MG/L                         | 31                         |              | 0                                       | 0.53 MG/L         | 08/27/2018       |                          | MD-261 |   |
| 01/01/2016               |              |               |                         |         |           |      |                                         |                                |                            |              |                                         |                   |                  |                          |        |   |
| 01/01/2016<br>01/01/2013 | 12/31/2015   |               | <u>DS01</u>             | 32      |           |      | 0                                       | 0 MG/L                         | 32                         |              | 0                                       | 0.278 MG/L        | 09/30/2015       |                          | MD-347 |   |

The TTHM / HAA5 LRAA Summaries shows the Monitoring Period (beginning and ending dates). It also calculates the Locational Running Annual Average (LRAA).

| Samples & Summari         | es Chemical Samples Lead & Copp | er Summaries TTHM/HAAS LRAA | A Summaries       | <u>TOC/Alkalinity Summaries</u> <u>Turk</u> | <u>iidity Summaries</u>     |           |               |                              |             |         |
|---------------------------|---------------------------------|-----------------------------|-------------------|---------------------------------------------|-----------------------------|-----------|---------------|------------------------------|-------------|---------|
| TTHM/HAA5 LRAA Summaries  |                                 |                             | <b>N</b>          |                                             |                             |           |               |                              |             | 0       |
| Monitoring Period Between |                                 |                             | And               |                                             |                             |           |               |                              |             |         |
| 3/11/2023                 |                                 | ä                           | 3/11/2025         |                                             |                             | E         |               |                              |             |         |
| Search Reset              |                                 |                             |                   |                                             |                             |           |               |                              |             |         |
| Export to Excel           |                                 |                             |                   |                                             |                             |           |               |                              |             |         |
| Site                      |                                 |                             | Monitoring Period |                                             | Locational Running Annual A | vg        |               | Operational Evaluation Level |             |         |
| Sampling Point :          | Sample Location :               | Summary Type :              | Begin Date :      | End Date :                                  | # of Samples :              | Average : | Exceeds MCL : | # of Samples :               | Average     | :       |
| DBP101                    | ELKTON WWTP                     | TTHM with MCL 80 ug/L       | 04/01/2024        | 06/30/2024                                  | 1                           | 46 ug/L   | N             |                              |             | Â       |
| DBP101                    | ELKTON WWTP                     | HAA5 with MCL 60 ug/L       | 04/01/2024        | 06/30/2024                                  | 1                           | 27 ug/L   | N             |                              |             |         |
| DBP102                    | WASHINGTON WOODS PS             | TTHM with MCL 80 ug/L       | 04/01/2024        | 06/30/2024                                  | 1                           | 43 ug/L   | Ν             |                              |             |         |
| DBP102                    | WASHINGTON WOODS PS             | HAA5 with MCL 60 ug/L       | 04/01/2024        | 06/30/2024                                  | 1                           | 31 ug/L   | N             |                              |             |         |
| DBP103                    | BELLE HILL WATER TOWER          | TTHM with MCL 80 ug/L       | 04/01/2024        | 06/30/2024                                  | 1                           | 57 ug/L   | N             |                              |             |         |
| DBP103                    | BELLE HILL WATER TOWER          | HAA5 with MCL 60 ug/L       | 04/01/2024        | 06/30/2024                                  | 1                           | 26 ug/L   | N             |                              |             |         |
| DBP104                    | WALNUT HILL TOWER               | TTHM with MCL 80 ug/L       | 04/01/2024        | 06/30/2024                                  | 1                           | 68 ug/L   | N             |                              |             |         |
| DBP104                    | WALNUT HILL TOWER               | HAA5 with MCL 60 ug/L       | 04/01/2024        | 06/30/2024                                  | 1                           | 25 ug/L   | N             |                              |             | Ŧ       |
| ₩ 4 1 2 ►                 | H 25 ▼ items per page           |                             |                   |                                             |                             |           |               |                              | 1 - 25 of 4 | 0 items |

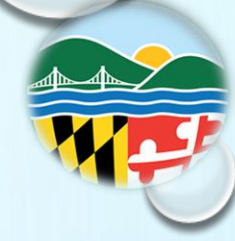

#### Below is an example of the Chlorine Summaries Table.

|                           |                        |               |                               |                               |                    | ٨                           |                             |                            |              |                             |                        |             |
|---------------------------|------------------------|---------------|-------------------------------|-------------------------------|--------------------|-----------------------------|-----------------------------|----------------------------|--------------|-----------------------------|------------------------|-------------|
| Samples & Summa           | ries   Chemical Sample |               |                               | A Summar is <b>Chlorine</b> . | Summaries IC 7/Alk | nmaries Turbidity.St        |                             |                            |              |                             |                        |             |
| Chlorine Summaries        |                        |               |                               |                               |                    |                             |                             |                            |              |                             | 6                      | 2           |
| Monitoring Period Between |                        |               |                               | And                           |                    |                             |                             |                            |              |                             |                        |             |
| 3/11/2023                 |                        |               | 69                            | 3/11/2025                     |                    |                             | 6                           |                            |              |                             |                        |             |
| Search Reset              |                        |               |                               |                               |                    |                             |                             |                            |              |                             |                        |             |
| Export to Excel           |                        |               |                               |                               |                    |                             |                             |                            |              |                             |                        |             |
| Monitoring Period         |                        | Site          |                               |                               |                    | Residual Disinfectant Level |                             |                            |              | Maximum Residual Disi       | infectant Level        | 2.          |
| Begin Date :              | End Date :             | Facility ID : | Facility Name :               | Sampling Point                | Site Type 🚦        | # of Samples :<br>Required  | # of Samples :<br>Collected | Monitoring :<br>Compliance | # Exceeded : | Monitoring :<br>Period Avg. | Running Annual<br>Avg. |             |
| 08/01/2023                | 08/31/2023             | <u>DS01</u>   | DISTRIBUTION<br>SYSTEM        |                               | Distribution       |                             |                             |                            |              | 1.09 MG/L                   | 1.2 MG/L               |             |
| 08/01/2023                | 08/31/2023             | <u>TP01</u>   | BIG ELK CREEK<br>FILTER PLANT |                               | Entry Point        | 186                         | 257                         | YES                        | 0            |                             |                        |             |
| 07/01/2023                | 07/31/2023             | <u>DS01</u>   | DISTRIBUTION<br>SYSTEM        |                               | Distribution       |                             |                             |                            |              | 0.96 MG/L                   | 1.2 MG/L               | 2           |
| 07/01/2023                | 07/31/2023             | <u>TP01</u>   | BIG ELK CREEK<br>FILTER PLANT |                               | Entry Point        | 186                         | 2189                        | YES                        | 0            |                             |                        |             |
|                           |                        |               | DISTRIBUTION                  |                               |                    |                             |                             |                            |              |                             |                        | <b>r</b>    |
| H 4 1 > H                 | 25 🔹 items per p       | age           |                               |                               |                    |                             |                             |                            |              |                             | 1 - 10 of 10 item      |             |
|                           |                        |               |                               |                               |                    |                             |                             |                            |              |                             | Pro                    | Sty 1 Terms |

#### Below is an example of the TOC / Alkalinity Summaries Table.

| amples & Sum                                                                                                    | maries   <u>Chemica</u>                                                                        | ISamples Lead & Copper Summaries TTHM/H                                                                                                    | IAAS LRAA Summaries                                     | Chlorine Summaries TOC                                           | Alkalinity Summaries                       | Turb maries                                    |                                                                     |                                                                                                    |                                                                        |                                                                                                    |           |   |
|----------------------------------------------------------------------------------------------------|------------------------------------------------------------------------------------------------|----------------------------------------------------------------------------------------------------|---------------------------------------------------------|------------------------------------------------------------------|--------------------------------------------|------------------------------------------------|---------------------------------------------------------------------|----------------------------------------------------------------------------------------------------|------------------------------------------------------------------------|----------------------------------------------------------------------------------------------------|-----------|---|
| OC/Alkalinity Summari                                                                                                    | ies                                                                                            |                                                                                                    |                                                         |                                                                  |                                            | N                                              |                                                                     |                                                                                                    |                                                                        |                                                                                                    |           |   |
| Ionitoring Period Betw                                                                                                    | veen                                                                                           |                                                                                                    | And                                                     |                                                                  |                                            |                                                |                                                                     |                                                                                                    |                                                                        |                                                                                                    |           |   |
| 3/11/2023                                                                                                    |                                                                                                |                                                                                                    | 3/11/202                                                | 25                                                               |                                            |                                                | - C2                                                                |                                                                                                    |                                                                        |                                                                                                    |           |   |
| Search Reset                                                                                                    |                                                                                                |                                                                                                    |                                                         |                                                                  |                                            |                                                |                                                                     |                                                                                                    |                                                                        |                                                                                                    |           |   |
|                                                                                                    |                                                                                                |                                                                                                    |                                                         |                                                                  |                                            |                                                |                                                                     |                                                                                                    |                                                                        |                                                                                                    |           |   |
| Ld Export to Excel                                                                                                    |                                                                                                |                                                                                                    |                                                         |                                                                  |                                            |                                                |                                                                     |                                                                                                    |                                                                        |                                                                                                    |           |   |
| Monitoring Period                                                                                                    |                                                                                                |                                                                                                    | Alkalinity, Total                                       |                                                                  |                                            |                                                | Total Organic Carbon                                                | тос)                                                                                                    |                                                                        |                                                                                                    |           |   |
|                                                                                                    |                                                                                                |                                                                                                    |                                                         |                                                                  |                                            |                                                |                                                                     |                                                                                                    |                                                                        |                                                                                                    |           |   |
| Begin Date :                                                                                                    | End Date :                                                                                     | Site :                                                                                                    | Alkalinity Mon<br>Period # of<br>Samples                | Alkalinity Mon<br>Period Average                                 | Alkalinity RAA # :<br>of Samples           | Alkalinity RAA :                               | TOC Mon Period<br># of Samples                                      | TOC Mon Period<br>Average                                                                                                    | TOC RAA # of<br>Samples                                                | TOC RAA                                                                                                    | I Ratio   |   |
| Begin Date :                                                                                                    | End Date :<br>03/31/2025                                                                       | Site :<br><u>CH01 - BIG ELK CREEK FILTER PLANT</u>                                                                                                    | Alkalinity Mon<br>Period # of<br>Samples                | Alkalinity Mon<br>Period Average                                 | Alkalinity RAA # :<br>of Samples :         | Alkalinity RAA :                               | TOC Mon Period<br># of Samples                                      | TOC Mon Period<br>Average :<br>0 MG/L                                                                                               | TOC RAA # of Samples                                                   | TOC RAA<br>0 MG/L                                                                                             | : Ratio   | ÷ |
| Begin Date :<br>01/01/2025<br>01/01/2025                                                                                                    | End Date :<br>03/31/2025<br>03/31/2025                                                         | Site :<br>CH01-BIG ELK CREEK FILTER PLANT<br>TP01-BIG ELK CREEK FILTER PLANT                                                                                                    | Alkalinity Mon<br>Period # of<br>Samples                | Alkalinity Mon<br>Period Average                                 | Alkalinity RAA # :<br>of Samples :<br>0    | Alkalinity RAA :                               | TOC Mon Period<br># of Samples :<br>0                               | TOC Mon Period<br>Average :<br>0 MG/L<br>0 MG/L                                                                                     | TOC RAA # of<br>Samples :<br>0                                         | TOC RAA<br>0 MG/L<br>0 MG/L                                                                                   | E Ratio   | : |
| Begin Date :<br>01/01/2025<br>01/01/2025<br>10/01/2024                                                                                            | End Date :<br>03/31/2025<br>03/31/2025<br>12/31/2024                                           | Site I<br>CHOL-BIG ELK CREEK FILTER PLANT<br>TPOL-BIG ELK CREEK FILTER PLANT<br>CHOL-BIG ELK CREEK FILTER PLANT                                                                                                    | Alkalinity Mon<br>Period # of<br>Samples<br>0<br>0      | Alkalinity Mon<br>Period Average<br>0 MG/L<br>0 MG/L             | Alkalinity RAA # :<br>of Samples :<br>0    | Alkalinity RAA :<br>0 MG/L<br>0 MG/L           | TOC Mon Period<br># of Samples :<br>0<br>0<br>0                     | TOC Mon Period<br>Average<br>0 MG/L<br>0 MG/L<br>0 MG/L                                                                             | TOC RAA # of<br>Samples :<br>0<br>0<br>0                               | TOC RAA<br>0 MG/L<br>0 MG/L<br>0 MG/L                                                                         | Ratio     | : |
| Begin Date :<br>01/01/2025<br>01/01/2025<br>10/01/2024<br>10/01/2024                                                                              | End Date :<br>03/31/2025<br>03/31/2025<br>12/31/2024<br>12/31/2024                             | Site : :<br>CHO1-BIG ELK CREEK FILTER PLANT<br>TP01-BIG ELK CREEK FILTER PLANT<br>TP01-BIG ELK CREEK FILTER PLANT                                                                                                    | Alkalinity Mon<br>Period # of<br>Samples<br>0           | Alkalinity Mon :<br>Period Average :<br>0 MG/L<br>0 MG/L         | Alkalinity RAA # :<br>of Samples :<br>0    | Alkalinity RAA :<br>0 MG/L<br>0 MG/L           | TOC Mon Period # of Samples :<br>0<br>0<br>0<br>0                   | TOC Mon Period<br>Average                                                                                                    | TOC RAA # of samples :<br>0<br>0<br>0<br>0                             | TOC RAA<br>0 MG/L<br>0 MG/L<br>0 MG/L<br>0 MG/L                                                               | E Ratio   | 1 |
| Begin Date :<br>01/01/2025<br>01/01/2025<br>10/01/2024<br>10/01/2024<br>07/01/2024                                                                | End Date :<br>03/31/2025<br>03/31/2025<br>12/31/2024<br>12/31/2024<br>09/30/2024               | Site :<br>CHOL-BIG ELK CREEK FILTER PLANT<br>TPOL-BIG ELK CREEK FILTER PLANT<br>CHOL-BIG ELK CREEK FILTER PLANT<br>CHOL-BIG ELK CREEK FILTER PLANT                                                                                                    | Alkalinity Mon<br>Period # of<br>Samples<br>0<br>0<br>0 | Alkalinity Mon<br>Period Average :<br>0 MG/L<br>0 MG/L<br>0 MG/L | Alkalinity RAA # :<br>of Samples :<br>0    | Alkalinity RAA :<br>0 MG/L<br>0 MG/L<br>0 MG/L | TOC. Mon Period     #       # of Samples     #       0              | TOC Mon Period<br>Average :<br>0 MG/L<br>0 MG/L<br>0 MG/L<br>0 MG/L                                                                 | TOC RAA # of<br>Samples :<br>0<br>0<br>0<br>0<br>0                     | TOC RAA           0 MG/L           0 MG/L           0 MG/L           0 MG/L           0 MG/L                  | Ratio 0 0 | : |
| Begin Date         I           01/01/2025         1           01/01/2025         1           10/01/2024         1           007/01/2024         1 | End Date :<br>03/31/2025<br>03/31/2025<br>12/31/2024<br>12/31/2024<br>09/30/2024<br>09/30/2024 | Site         i           CH01-BIG ELK CREEK FILTER PLANT         I           TP01-BIG ELK CREEK FILTER PLANT         I           CH01-BIG ELK CREEK FILTER PLANT         I           TP01-BIG ELK CREEK FILTER PLANT         I           TP01-BIG ELK CREEK FILTER PLANT         I | Alkalinity Mon<br>Period # of<br>Samples<br>0<br>0<br>0 | Alkalinity Mon :<br>Period Average :<br>0 MG/L<br>0 MG/L         | Alkalinity RAA # :<br>of Samples<br>0<br>0 | Alkalinity RAA E<br>O MG/L<br>O MG/L           | TOC Mon Period #<br>of Samples #<br>0<br>0<br>0<br>0<br>0<br>0<br>0 | TOC Mon Period<br>Average         :           0 MG/L         0 MG/L           0 MG/L         0 MG/L           0 MG/L         0 MG/L | TOC RAA # of<br>Samples :<br>0<br>0<br>0<br>0<br>0<br>0<br>0<br>0<br>0 | TOC RAA           0 MG/L           0 MG/L           0 MG/L           0 MG/L           0 MG/L           0 MG/L | Ratio     | 1 |

Below is an example of the Turbidity Summaries Table.

| Samples & Summa                                                    | ies Chemical Samples                           |                                                                                                    |                                                                                                    |                                                                         | <u>lkalinity.Su</u> naries <u>Turt</u>    | <u>sidity Summaries</u>          |                                   |                      |                |                                                           |
|--------------------------------------------------------------------|------------------------------------------------|----------------------------------------------------------------------------------------------------|----------------------------------------------------------------------------------------------------|-------------------------------------------------------------------------|-------------------------------------------|----------------------------------|-----------------------------------|----------------------|----------------|-----------------------------------------------------------|
| Furbidity Summaries                                                |                                                |                                                                                                    |                                                                                                    |                                                                         |                                           |                                  |                                   |                      |                |                                                           |
| Monitoring Period Between                                          |                                                |                                                                                                    | And                                                                                                    |                                                                         |                                           |                                  |                                   |                      |                |                                                           |
| 3/11/2023                                                          |                                                |                                                                                                    | 3/11/2025                                                                                                    |                                                                         |                                           |                                  | 8                                 |                      |                |                                                           |
| Search Reset                                                       |                                                |                                                                                                    |                                                                                                    |                                                                         |                                           |                                  |                                   |                      |                |                                                           |
| D Export to Excel                                                  |                                                |                                                                                                    |                                                                                                    |                                                                         |                                           |                                  |                                   |                      |                |                                                           |
| Ionitoring Period                                                  |                                                |                                                                                                    | Combined Filter Effluen                                                                                                    | Turbidity                                                               |                                           |                                  |                                   | 95 Percent Turbidity |                |                                                           |
|                                                                    |                                                |                                                                                                    | # of Samples                                                                                                    | # of Samples                                                            |                                           |                                  | Monitoring .                      | # of Samples         | # of Samples % | Individual Filter                                         |
| legin Date 🗧 🗄                                                     | End Date :                                     | Site E                                                                                                    | Required                                                                                                    | Collected                                                               | Highest Measure                           | #Exceeded :                      | Compliance                        | Exceeded             | Ex reded       | Effluent Turbidity                                        |
| egin Date :                                                        | End Date :<br>08/31/2023                       | Site :<br>TP01-BIG ELK CREEK FILTER<br>PLANT                                                                                                    | Required                                                                                                    | Collected                                                               | Highest Measure :<br>0.069                | # Exceeded :                     | Compliance E                      | Exceeded             | B lycled       | Effluent Turbidity                                        |
| egin Date :<br>3/01/2023<br>7/01/2023                              | End Date :<br>08/31/2023<br>07/31/2023         | Site         I           TP01 - BIG ELK CREEK FILTER         PLANT           TP01 - BIG ELK CREEK FILTER         PLANT                                               | Required 186                                                                                                    | Collected<br>257<br>247                                                 | Highest Measure :<br>0.069<br>0.077       | Exceeded                         | Compliance FES                    | Exceeded             |                | Effluent Turbidity                                        |
| egin Date :<br>8/01/2023<br>7/01/2023<br>6/01/2023                 | End Date :<br>08/31/2023 07/31/2023 06/30/2023 | Site         I           TP01_BIG ELK CREEK FILTER         PLANT           TP02_BIG ELK CREEK FILTER         PLANT           TP01_BIG ELK CREEK FILTER         PLANT | Required         I           186         I           186         I           180         I                                                                                                    | Collected         I           257         247           211         211 | Highest Measure         I           0.069 | Exceeded :<br>0<br>0<br>0        | Compliance I<br>YES<br>YES<br>YES | Exceeded Exceeded    |                | Effluent Turbidity  See Details  See Details  See Details |
| Begin Date :<br>18/01/2023<br>17/01/2023<br>6/01/2023<br>5/01/2023 | End Date         :           06/31/2023        | SRE :<br>TPUL-BIG BLX CREEX FUTER<br>FLANT<br>TPUL-BIG BLX CREEX FUTER<br>FLANT<br>TPUL-BIG BLX CREEX FUTER<br>FLANT                                                 | Required         Image: Control of the second second s | Collected         I           257         247           211         269 | Highest Measure         I           0.069 | # Exceeded         i           0 | Compliance FES                    | Exceeded E           |                | Effluent Turbidity See Details See Details See Details    |

When "See Details" is selected a table is displayed showing individual filter effluent turbidity summary for that month.

#### Individual Filter Effluent Turbidity Summary × **TP01 - BIG ELK CREEK FILTER PLANT** 08/01/2023 - 08/31/2023 ŵ 1. Each filtered continuously? Yes 2. Measurements every 15 minutes? ŵ Yes ம் 3. Continuous monitoring equipment failure? No 4. Individual filter level >1.0 NTU in two consecutive No ŵ measurements? 5. Individual filter level >0.5 NTU in two consecutive ŵ No measurements after online for more than 4 hours? 6. Individual filter level >1.0 NTU in two consecutive ŵ No measurements in three consecutive months? 7. Individual filter level >2.0 NTU in two consecutive ŵ No measurements in two consecutive months?

Cancel

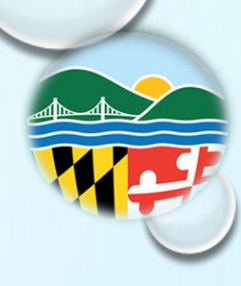

#### **Compliance Schedules**

#### Below is an example of the Compliance Schedule.

| ORINKING A W                                                                                                    | ater Sy | stem                                                              | Search                                                                                                    |                                                                                                    |                    | MARYLAND DEPARTMENT OF THE E                                                                                                    | NVIRONMENT              |                                                                                                    |                             |                                                                                                    | Powered by 🧉       |
|----------------------------------------------------------------------------------------------------|---------|-------------------------------------------------------------------|----------------------------------------------------------------------------------------------------|----------------------------------------------------------------------------------------------------|--------------------|----------------------------------------------------------------------------------------------------|-------------------------|----------------------------------------------------------------------------------------------------|-----------------------------|----------------------------------------------------------------------------------------------------|--------------------|
|                                                                                                    |         | COMPLIA                                                           | ICE SCHEDULES                                                                                                    |                                                                                                    |                    |                                                                                                    |                         |                                                                                                    |                             |                                                                                                    |                    |
| Department of<br>the Environment                                                                                                    |         | MD007001                                                          | 1 - TOWN OF ELKTON                                                                                                    |                                                                                                    |                    |                                                                                                    |                         |                                                                                                    |                             |                                                                                                    | G                  |
| Water System Facilities                                                                                                    |         | Federa<br>C                                                       | ıl System Type                                                                                                    | Local Name                                                                                                    |                    | Operating Category<br>OT4                                                                                                    | Principal Co<br>CECIL/  | unty/Parish/City Served                                                                                                    |                             | Activity Status<br>A                                                                                               |                    |
| Sampling Points<br>八 Samples                                                                                                    |         | Activit<br><b>12/01</b> /                                         | y Date<br>1972                                                                                                    | Population<br>15625                                                                                                    |                    | Federal Source Type<br>SW                                                                                                    | Service Con<br>6692     | nections                                                                                                    |                             |                                                                                                    |                    |
| Chemical Samples                                                                                                    |         | This page (                                                       | lisplays scheduled activi                                                                                                    | ities that must be completed                                                                                                    | by the due dat     | te to avoid violations and remain in c                                                                                                    | ompliance with Drinking | g Water regulations. Examples of sche                                                                                                    | duled activities include pe | erforming assessments, co                                                                                          | orrecting sanitary |
| Schedules  Monitoring Schedules  Compliance Schedules  Violations & Enforcements                                                                                                    |         | deficiencie<br>Complianc                                          | e Schedules                                                                                                    | n.                                                                                                    |                    |                                                                                                    |                         |                                                                                                    |                             |                                                                                                    | (                  |
| Schedules<br><u>Monitorine Schedules</u><br><u>Compliance Schedules</u><br>Violations & Enforcements<br>Site Visits                                                                                                    |         | Compliance                                                        | s, and public notification<br>e Schedules<br>Compliance Schedul                                                                                                    | n.<br>le Type                                                                                                    | 1                  | Schedule Begin Date                                                                                                    | 1                       | Schedule Closed Date                                                                                                    | 1                           | Schedule ID                                                                                                    |                    |
| Schedules Monitoring Schedules Compliance Schedules Violations & Enforcements Site Visits Contact & Help                                                                                                    |         | Compliance<br>+<br>+                                              | s, and public notification<br>e Schedules<br>Compliance Schedul<br>LCRR - LCRR Complia                                                                                                    | n.<br>le Type<br>ance Schedule                                                                                                   | : s                | Schedule Begin Date<br>12/16/2021                                                                                                    | :                       | Schedule Closed Date<br>10/16/2024                                                                                                    | ŧ                           | Schedule ID<br>10302                                                                                               | :                  |
| Schedules<br>Monitoring Schedules<br>Compliance Schedules<br>Violations & Enforcements<br>Site Visits<br>Contact & Help<br><u>Contact Us</u>                                                                                                    |         | Compliance<br>+<br>+                                              | s, and public notification<br>e Schedules<br>Compliance Schedul<br>LCRR - LCRR Complia<br>LCR - Lead & Copper                                                                                                    | n.<br>le Type<br>ance Schedule<br>Rule                                                                                           | ; s                | 5chedule Begin Date<br>12/16/2021<br>06/01/2021                                                                                                    | :                       | Schedule Closed Date<br>10/16/2024<br>10/07/2021                                                                                                    | :                           | Schedule ID<br>10302<br>3                                                                                          | :                  |
| <ul> <li>Schedules         <ul> <li>Monitorine Schedules</li> <li>Compliance Schedules</li> </ul> </li> <li>Violations &amp; Enforcements</li> <li>Site Visits</li> <li>Contact &amp; Help         <ul> <li>Contact US</li> <li>Help</li> </ul> </li> </ul>                                    |         | Compliance<br>+<br>+<br>+                                         | s, and public notification<br>e Schedules<br>Compliance Schedul<br>LCRR - LCRR Complia<br>LCR - Lead & Copper<br>CCR - Consumer Con                                                                                         | le Type<br>ance Schedule<br>Rule<br>fidence Report                                                                               | 2 :<br>t<br>)<br>) | Schedule Begin Date<br>12/16/2021<br>06/01/2021<br>01/01/2020                                                                                                    | 1                       | Schedule Closed Date           10/16/2024           10/07/2021           08/24/2020                                                                                     | ŧ                           | Schedule ID           10302           3           2020                                                             | :                  |
| <ul> <li>Schedules         <ul> <li>Monitorine Schedules</li> <li>Compliance Schedules</li> </ul> </li> <li>Violations &amp; Enforcements</li> <li>Site Visits</li> <li>Contact &amp; Help         <ul> <li>Contact Us</li> <li>Help</li> <li>Version: 1.10.14010.12513</li> </ul> </li> </ul> |         | Compliance<br>+<br>+<br>+<br>+                                    | s, and public notification<br>e Schedules<br>Compliance Schedul<br>LCRR - LCRR Complia<br>LCR - Lead & Copper<br>CCR - Consumer Con<br>CCR - Consumer Con                                                                   | n.<br>le Type<br>ance Schedule<br>Rule<br>fidence Report<br>fidence Report                                                       | ; s                | 5chedule Begin Date<br>12/16/2021<br>06/01/2021<br>01/01/2020                                                                                                    | :                       | Schedule Closed Date           10/16/2024           10/07/2021           08/24/2020           08/01/2019                                                                | :                           | Schedule ID           10302           3           2020           2019                                              | :                  |
| <ul> <li>Schedules         <ul> <li>Monitorine Schedules</li> <li>Compliance Schedules</li> </ul> </li> <li>Violations &amp; Enforcements</li> <li>Site Visits</li> <li>Contact &amp; Help         <ul> <li>Contact Us</li> <li>Help</li> </ul> </li> <li>Version: 1.10.14010.12513</li> </ul> |         | Compliance<br>+<br>+<br>+<br>+<br>+                               | s, and public notification<br>e Schedules<br>Compliance Schedul<br>LCRR - LCRR Complia<br>LCR - Lead & Copper<br>CCR - Consumer Con<br>CCR - Consumer Con                                                                   | n.<br>le Type<br>ance Schedule<br>Rule<br>fidence Report<br>fidence Report                                                       |                    | Schedule Begin Date           12/16/2021           06/01/2021           01/01/2020           01/01/2019           01/01/2018                                           | :                       | Schedule Closed Date           10/16/2024           10/07/2021           08/24/2020           08/01/2019           08/10/2018                                           | 1                           | Schedule ID           10302           3           2020           2019           2018                               | :                  |
| <ul> <li>Schedules         <ul> <li>Monitorine Schedules</li> <li>Compliance Schedules</li> </ul> </li> <li>Violations &amp; Enforcements</li> <li>Site Visits</li> <li>Contact &amp; Help         <ul> <li>Contact Us</li> <li>Help</li> <li>Version: 1.10.14010.12513</li> </ul> </li> </ul> |         | Compliance<br>+<br>+<br>+<br>+<br>+<br>+<br>+                     | s, and public notification<br>e Schedules<br>Compliance Schedul<br>LCRR - LCRR Complia<br>LCR - Lead & Copper<br>CCR - Consumer Con<br>CCR - Consumer Con<br>CCR - Consumer Con<br>CCR - Consumer Con                       | n.<br>le Type<br>ance Schedule<br>Rule<br>fidence Report<br>fidence Report<br>fidence Report<br>fidence Report                   |                    | Schedule Begin Date           12/16/2021           06/01/2021           01/01/2020           01/01/2019           01/01/2018           01/01/2017                      | :                       | Schedule Closed Date           10/16/2024           10/07/2021           08/24/2020           08/01/2019           08/10/2018           05/17/2017                      | :                           | Schedule ID           10302           3           2020           2019           2018           2017                | :                  |
| <ul> <li>Schedules         <ul> <li>Monitoring Schedules</li> <li>Compliance Schedules</li> </ul> </li> <li>Violations &amp; Enforcements</li> <li>Site Visits</li> <li>Contact &amp; Help<br/>Contact Us<br/>Help</li> <li>Version: 1.10.14010.12513</li> </ul>                               |         | Compliance<br>+<br>+<br>+<br>+<br>+<br>+<br>+<br>+<br>+<br>+<br>+ | s, and public notification<br>e Schedules<br>Compliance Schedul<br>LCRR - LCRR Complia<br>LCR - Lead & Copper<br>CCR - Consumer Con<br>CCR - Consumer Con<br>CCR - Consumer Con<br>CCR - Consumer Con<br>CCR - Consumer Con | n.<br>le Type<br>ance Schedule<br>Rule<br>fidence Report<br>fidence Report<br>fidence Report<br>fidence Report<br>fidence Report |                    | Schedule Begin Date           12/16/2021           06/01/2021           01/01/2020           01/01/2019           01/01/2018           01/01/2017           01/01/2016 | ÷                       | Schedule Closed Date           10/16/2024           10/07/2021           08/24/2020           08/01/2019           08/10/2018           05/17/2017           06/17/2016 | 1                           | Schedule ID           10302           3           2020           2019           2018           2017           5150 | :                  |

#### **Compliance Schedules**

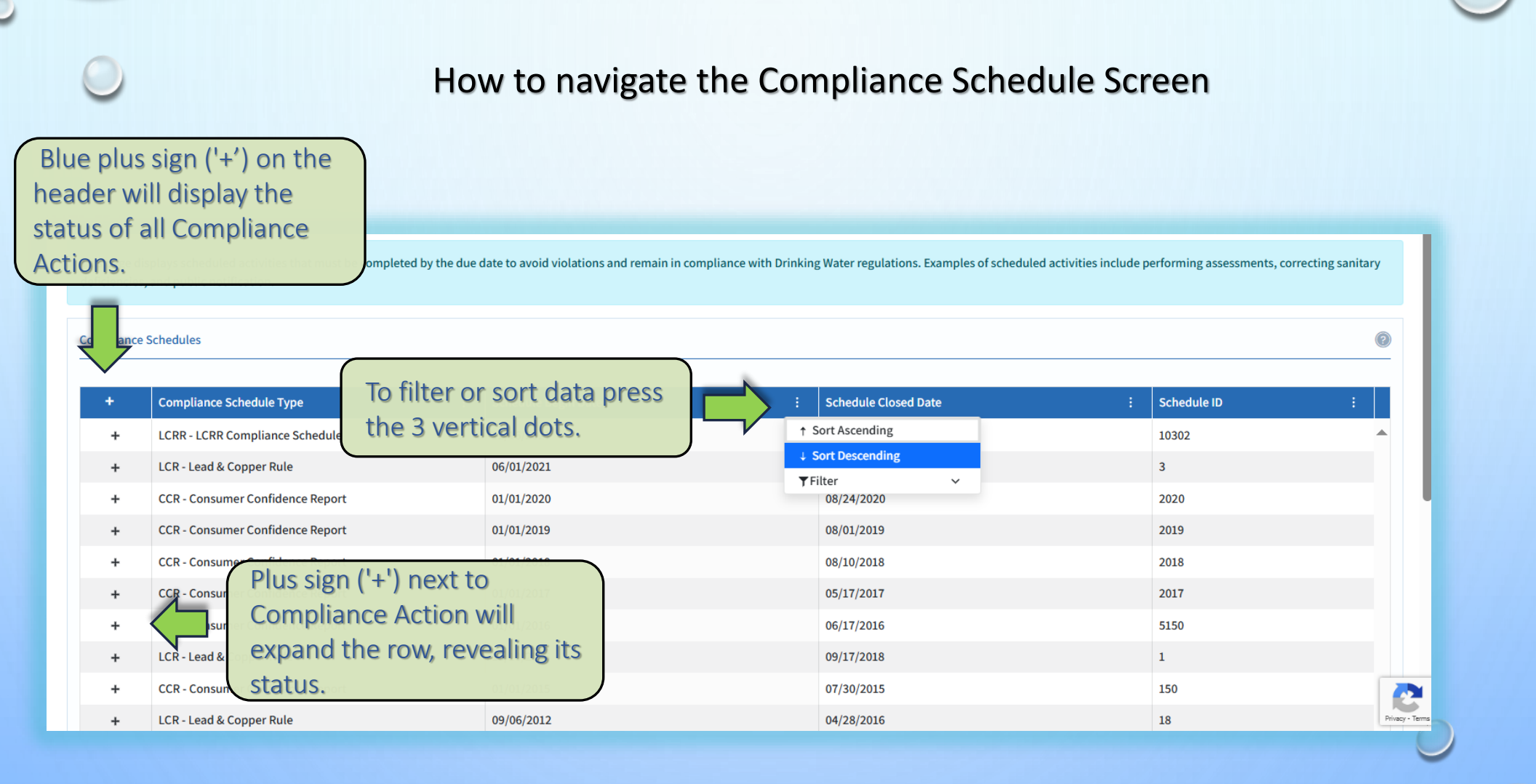

### **Compliance Schedules**

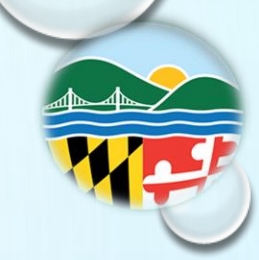

#### **Example of Expanded Rows**

| Compliance Schedule                      | е Туре            |                          | Schedule Begin Date         |                   |            | Schedule Closed Date |                 | Schedule ID |  |
|------------------------------------------|-------------------|--------------------------|-----------------------------|-------------------|------------|----------------------|-----------------|-------------|--|
| LCRR - LCRR Complia                      | nce Schedule      |                          | 12/16/2021                  |                   |            | 10/16/2024           |                 | 10302       |  |
| Compliance<br>Activity Name              | Activity Due Date | Activity Achieve<br>Date | d Activity Reported<br>Date | Completion Status | Associated | l Deficiencies       | Associated Samp | le Results  |  |
| COMPLETE INITIAL<br>LSL INVENTORY        | 10/16/2024        | 10/16/2024               |                             | 🕑 On Time         |            |                      |                 |             |  |
| SUBMIT LEAD<br>SERVICE LINE<br>INVENTORY | 10/16/2024        | 10/16/2024               |                             | 🕑 On Time         |            |                      |                 |             |  |
| H 4 1 F H 1-2 of 2 items                 |                   |                          |                             |                   |            |                      |                 |             |  |

| impliance Schedules |                                                 |                   |                          |                          |                   |            |                      |    |                |             |                |
|---------------------|-------------------------------------------------|-------------------|--------------------------|--------------------------|-------------------|------------|----------------------|----|----------------|-------------|----------------|
| +                   | Compliance Schedule                             | Туре              | ÷                        | Schedule Begin Date      |                   | ÷          | Schedule Closed Date |    | :              | Schedule ID | :              |
| _                   | CCR - Consumer Confi                            | dence Report      |                          | 01/01/2020               |                   |            | 08/24/2020           |    |                | 2020        | 1 - 1 of Thems |
|                     | Compliance<br>Activity Name                     | Activity Due Date | Activity Achieve<br>Date | d Activity Reported Date | Completion Status | Associated | d Deficiencies       | As | ssociated Samp | le Results  |                |
|                     | CCR - VERIFICATION<br>OF DISTRIBUTION           | 09/30/2020        | 08/24/2020               |                          | 💙 On Time         |            |                      |    |                |             |                |
|                     | CCR- SUBMIT<br>CONSUMER<br>CONFIDENCE<br>REPORT | 06/30/2020        | 06/30/2020               |                          | 💙 On Time         |            |                      |    |                |             | -              |

#### Select Violations & Enforcement from the drop-down menu from the Menu icon.

| ORINKING A Water                             | System Q Search              |                                                                                                    | MARYLAND DEPARTMENT OF                                                           | HE ENVIRONMENT                                |                                                                               |                                                                                                    | Log In<br>Powered by 🍘 GEC       |
|----------------------------------------------|------------------------------|----------------------------------------------------------------------------------------------------|----------------------------------------------------------------------------------|-----------------------------------------------|-------------------------------------------------------------------------------|----------------------------------------------------------------------------------------------------|----------------------------------|
| Maryland<br>Department of<br>the Environment | Federal System Type<br>C     | Local Name                                                                                                    | Operating Category<br>OT4                                                        | Principal County/Parish/City Server<br>CECIL/ | d                                                                             | Activity Status<br>A                                                                                    | Back                             |
| Water System                                 | Activity Date<br>12/01/1972  | Population<br>15625                                                                                                    | Federal Source Type<br>SW                                                        | Service Connections<br>6692                   |                                                                               |                                                                                                    |                                  |
| Sampling Points                              | Violation Status             |                                                                                                    |                                                                                  |                                               |                                                                               |                                                                                                    |                                  |
| Microbial/Coliform<br>Chemical Samples       |                              | This page displays the violations and enforcement<br>been resolved or is on the path to resolution. The<br>violation, agreed orders). The enforcement action | actions linked to IWO Ways<br>violations can be<br>s can be expanded enforcement | to view violations<br>ent actions.            | and h (PN) status and the Return To Cor<br>view of all enforcement actions ta | npliance (RTC) status, which indicates whether t<br>iken on the water system in the past 5 years (i.e., | he violation has<br>, notices of |
| Monitoring Schedules                         | No Unresolved Violations     |                                                                                                    | "Violation                                                                       | s" is listed by the                           |                                                                               |                                                                                                    |                                  |
| Violations & Enforcements Site Visits        | Violations & Enforcements    | Violations                                                                                                    | individual                                                                       | violations.                                   |                                                                               |                                                                                                    |                                  |
| Contact & Help <u>Contact Us Help</u>        | Violations Between 2/18/2000 |                                                                                                    | And 2/18/2025                                                                    |                                               |                                                                               | er a date range (<br>rested action                                                                      | of                               |
| Version: 1.10.13869.12244                    | Search Reset                 |                                                                                                    |                                                                                  |                                               |                                                                               |                                                                                                    |                                  |
|                                              | Export to Excel              | Violation Period                                                                                                    |                                                                                  |                                               |                                                                               |                                                                                                    |                                  |
|                                              | + - Vio Determination Date   | : Vio Begin : Vio End                                                                                                    | : Vio Type : Violation Name                                                      | : Analyte Code : Analyte Name                 | : Facility ID : Received                                                      | : Compliance Status : Vio ID                                                                            |                                  |
|                                              | + 04/28/2016                 | 01/01/2016                                                                                                    | 66 (LCR)                                                                         | E 5000 LEAD & COPPER R                        | ULE Not Requested                                                             | RTC 🤡 <u>7</u>                                                                                          | î                                |
|                                              | + 07/02/2015                 | 07/01/2015                                                                                                    | 71 CCR REPORT                                                                    | 7000 CONSUMER CONF<br>RULE                    | IDENCE Not Requested                                                          | RTC 💙 4                                                                                                 | •                                |
|                                              | + 07/16/2013                 | 07/01/2013                                                                                                    | 72 CCR<br>ADEQUACY/AVAILABILIT                                                   | // 7000 CONSUMER CONF<br>RULE                 | IDENCE Not Requested                                                          | RTC 💙 <u>3</u>                                                                                          |                                  |
|                                              | + 07/01/2012                 | 07/01/2012                                                                                                    | 71 CCR REPORT                                                                    | 7000 CONSUMER CONF<br>RULE                    | IDENCE Not Requested                                                          | RTC 💙 <u>6</u>                                                                                          | -                                |
|                                              | H 4 1 ► H 25                 | • items per page                                                                                                    |                                                                                  |                                               |                                                                               |                                                                                                    | 1 - 7 of 7 items                 |

| Water Viewer 1 Wate                                                                                                    | er Systen | n 🔍 Search                                                    |                                                                                                    | MARYL                                                                                                    | AND DEPARTMENT OF THE EN                                                                            | IRONMENT                                                               |                                |                                                               |                                                       |                                                                | Powered                                         | by @GEC        |
|----------------------------------------------------------------------------------------------------|-----------|---------------------------------------------------------------|----------------------------------------------------------------------------------------------------|----------------------------------------------------------------------------------------------------|----------------------------------------------------------------------------------------------------|------------------------------------------------------------------------|--------------------------------|---------------------------------------------------------------|-------------------------------------------------------|----------------------------------------------------------------|-------------------------------------------------|----------------|
| Maryland<br>Department of<br>the Environment                                                                                                    |           | Federal System Type<br>C<br>Activity Date<br>12/01/1972       | Local Name<br>Population<br>15625                                                                                                    | Operating C<br>OT4<br>Federal Sou<br>SW                                                                        | ategory<br>rce Type                                                                                 | Principal County<br>CECIL/<br>Service Connecti<br>6692                 | /Parish/City Served            |                                                               |                                                       | Activity Status<br>A                                           |                                                 | Back           |
| Facilities         Sampling Points         ✓       Samples         Microbial/Coliform         Chemical Samples         Image: Schedules         Monitoring Schedules | _         | Violation Status                                              | This page displays the violations and enforcem<br>been resolved or is on the path to resolution. T<br>violation, agreed orders). The enforcement act | ent actions linked to the water sys<br>he violations can be expanded to s<br>ions can be expanded to see which | rem. The Violations tab shows a<br>se the associated enforcement<br>violations were included in the | view of violations from the<br>ctions linked to the violati<br>action. | past 5 years, including Public | : Notification (PN) status an<br>tab shows a view of all enfr | d the Return To Complian<br>orcement actions taken on | e (RTC) status, which indicates the water system in the past S | whether the violatio<br>years (i.e., notices of | in has<br>f    |
| Compliance Schedules  Violations & Enforcements  Contact & Help  Contact Us Help Version: 1.10.13869.12244                                                           |           | Click on plu<br>and show w<br>action has b                    | is sign (+) to exp<br>/hat enforceme<br>been taken.                                                                                                  | nt<br><sub>8/2025</sub>                                                                                        |                                                                                                    |                                                                        | đ                              | 1                                                             |                                                       |                                                                |                                                 | 0              |
|                                                                                                    | 4         | Export to Excel<br>+ - Vio Determination Date<br>- 04/28/2016 | Violation Period           :         Vio Begin :         Vio End           01/01/2016                                                                | i Vio Type i                                                                                                   | Violation Name :<br>LEAD CONSUMER NOTICE<br>(LCR)                                                   | Analyte Code :                                                         | Analyte Name :                 | Facility ID :                                                 | Public Notice<br>Received :<br>Not Requested          | Compliance Status                                              | Vio ID :                                        | -              |
|                                                                                                    |           | Enforcement Date                                              | :                                                                                                    | Enforcement Action Code                                                                                        |                                                                                                    | : Enforceme                                                            | ent Action Name                | ,                                                             | Enforcement I                                         | D                                                              | :                                               |                |
|                                                                                                    |           | 04/28/2016                                                    |                                                                                                    | SOX                                                                                                    |                                                                                                    | ST COMPLI                                                              | IANCE ACHIEVED                 |                                                               | 14                                                    |                                                                |                                                 |                |
|                                                                                                    |           | 04/27/2016                                                    |                                                                                                    | SIA                                                                                                    |                                                                                                    | ST VIOLATI                                                             | ION/REMINDER NOTICE            |                                                               | 13                                                    |                                                                | Ŧ                                               |                |
|                                                                                                    |           | H 4 1 + H                                                     |                                                                                                    |                                                                                                    |                                                                                                    |                                                                        |                                |                                                               |                                                       |                                                                | 1 - 2 of 2 items                                | -              |
|                                                                                                    |           | H 4 1 ▶ H 25                                                  | <ul> <li>items per page</li> </ul>                                                                                                    |                                                                                                    |                                                                                                    |                                                                        |                                |                                                               |                                                       |                                                                | 1 - 7 of 7 i                                    | items          |
|                                                                                                    |           |                                                               |                                                                                                    |                                                                                                    |                                                                                                    |                                                                        |                                |                                                               |                                                       |                                                                |                                                 | Privacy * Term |

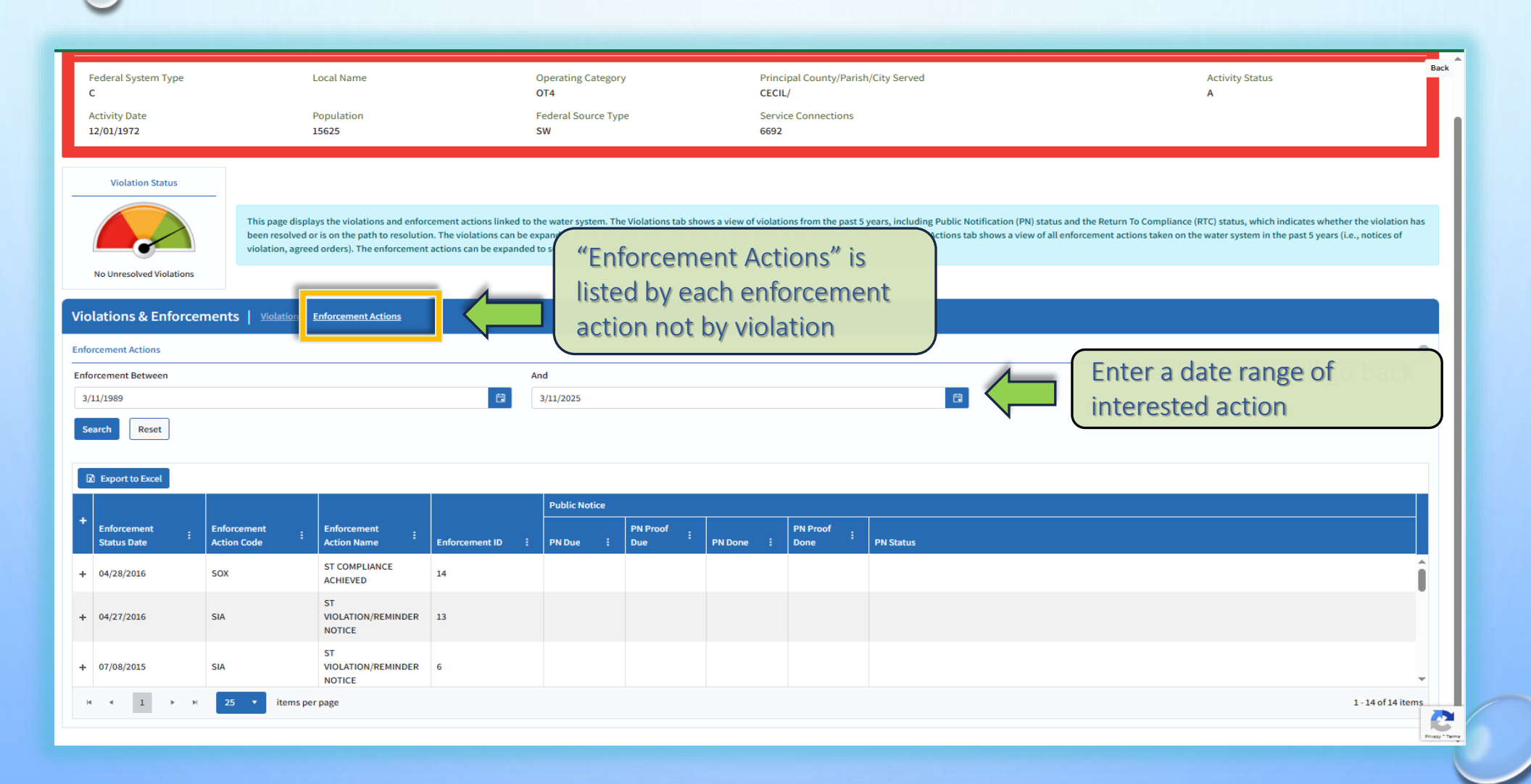

| Federal System Type<br>C |                                     | Local Name                            |                       | c                        | Operating Category OT4    |                       |                      | Principal County/Parish/City Served<br>CECIL/                                                                                                    | Activity Status<br>A                                                                                                    |  |  |  |  |
|--------------------------|-------------------------------------|---------------------------------------|-----------------------|--------------------------|---------------------------|-----------------------|----------------------|----------------------------------------------------------------------------------------------------|----------------------------------------------------------------------------------------------------|--|--|--|--|
| Activity Date 12/01/1972 |                                     | Population<br>15625                   |                       | F                        | Federal Source Type<br>SW |                       |                      |                                                                                                    |                                                                                                    |  |  |  |  |
| Violation Status         |                                     |                                       |                       |                          |                           |                       |                      |                                                                                                    |                                                                                                    |  |  |  |  |
|                          | This page dical                     | aue the violations and onfor          | reamont actions links | d to the water curters . | The Vielations tab sh     | nous a view of vielat | ions from the part   | Europe including Dublic Natification (DN) status and the Dature To Compliance (DTC) status                                                                                                    | which indicates whether the violation has been seeduad as is on the oath to seedual on. The                                                                                           |  |  |  |  |
|                          | violations can b<br>included in the | e expanded to see the asso<br>action. | ociated enforcement a | ctions linked to the vio | olations. The Enforce     | ment Actions tab sh   | iows a view of all e | a years, including routic routication (rm) satus and the rectifin to compliance (rrly) satus<br>iforcement actions taken on the water system in the past 5 years (i.e., notices of violation, a | , which indicates whether the violation has been resolved on is on the pair to resolution. The<br>greed orders). The enforcement actions can be expanded to see which violations were |  |  |  |  |
| No Unresolved Violations |                                     |                                       |                       |                          |                           |                       |                      |                                                                                                    |                                                                                                    |  |  |  |  |
| Violations & Enforce     | ements   <u>violation</u>           | Enforcement Actions                   |                       | Click                    | on nlu                    | is sign               | (+) to               | expand and show what viol                                                                                                    | ation the action                                                                                                    |  |  |  |  |
| Enforcement Actions      |                                     |                                       |                       | is as                    | is associated with.       |                       |                      |                                                                                                    |                                                                                                    |  |  |  |  |
| 3/11/1989                |                                     |                                       |                       |                          |                           |                       |                      |                                                                                                    |                                                                                                    |  |  |  |  |
| Search                   |                                     |                                       |                       | lf a P                   | Public I                  | Votice                | is rec               | uired, this tab will show the                                                                                                    | status of the                                                                                                    |  |  |  |  |
| D Export to Excel        |                                     |                                       |                       | Noti                     | ce.                       |                       |                      |                                                                                                    |                                                                                                    |  |  |  |  |
| + Enforcement :          | Enforcement :                       | Enforcement :                         | Enforcement ID        | : PN Due :               | PN Proof                  | PN Done               | PN Proof             | PN Status                                                                                                    |                                                                                                    |  |  |  |  |
| + 04/28/2016             | SOX                                 | ST COMPLIANCE<br>ACHIEVED             | 14                    |                          |                           |                       |                      |                                                                                                    | Î                                                                                                    |  |  |  |  |
| + 04/27/2016             | SIA                                 | ST<br>VIOLATION/REMINDER<br>NOTICE    | 13                    |                          |                           |                       |                      |                                                                                                    |                                                                                                    |  |  |  |  |
| + 07/08/2015             | SIA                                 | ST<br>VIOLATION/REMINDER<br>NOTICE    | 6                     |                          |                           |                       |                      |                                                                                                    | •                                                                                                    |  |  |  |  |
| н н 1                    | 25 Titems pe                        | r page                                |                       |                          |                           |                       |                      |                                                                                                    | 1 - 14 of 14 items                                                                                                    |  |  |  |  |
|                          |                                     |                                       |                       |                          |                           |                       |                      |                                                                                                    |                                                                                                    |  |  |  |  |

#### **Site Visits**

Select Site Visit from the drop-down menu from the Menu icon.

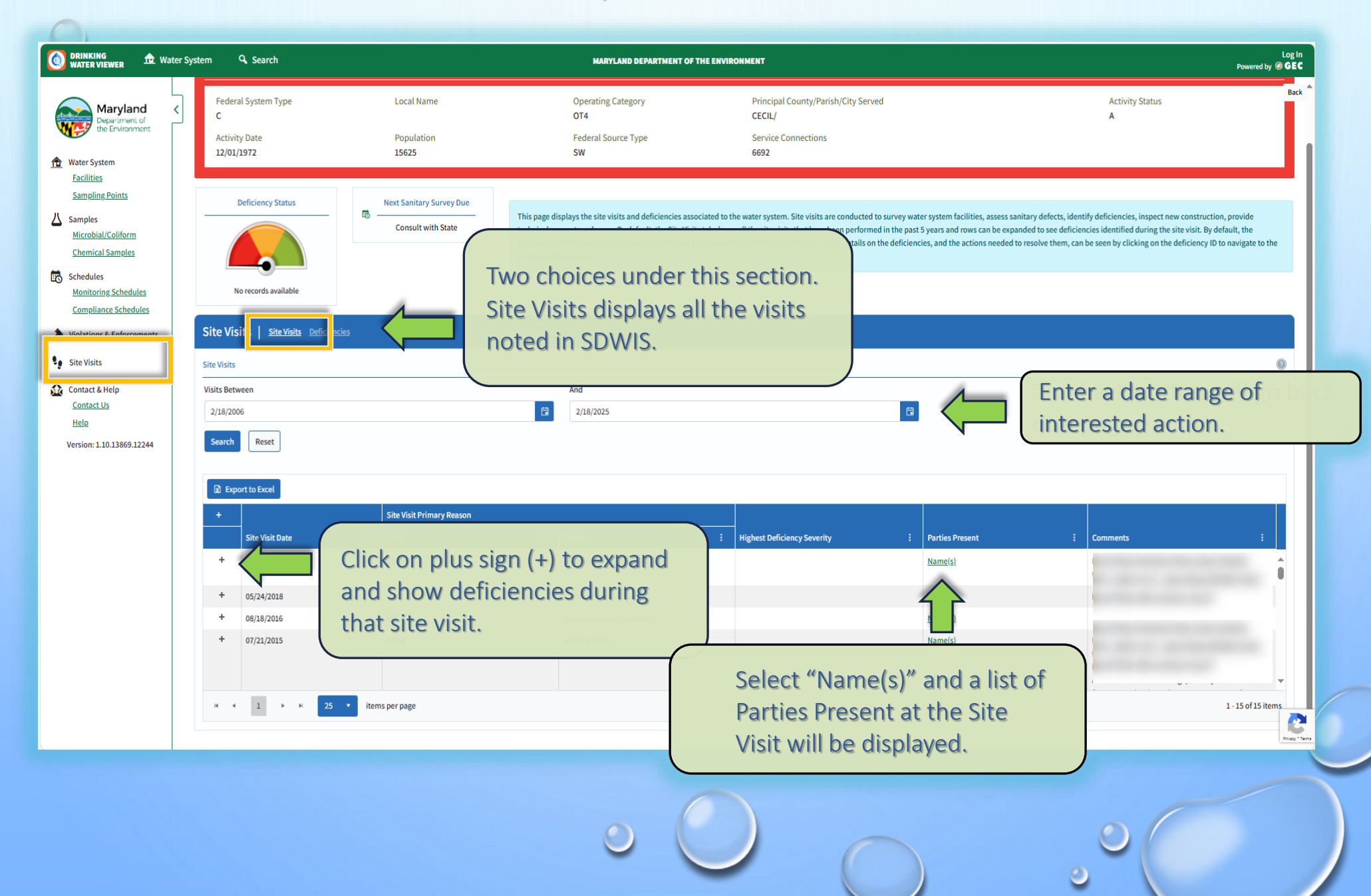

#### **CCR Reports**

This feature simplifies the information needed for the Consumer Confidence Report. Since the report is downloaded as a Word document, it's easy to add or change text and tables to ensure it meets the CCR requirements, offering greater flexibility in the process.

#### **Drinking Water Viewer Main Page**

| DRINKING<br>WATER VIEWER                                                                         | MARYLAND DEPARTMENT OF THE ENVIRONMENT                                                                                                    | Login<br>Poweredby @ GEC                                                                                                    |
|--------------------------------------------------------------------------------------------------|----------------------------------------------------------------------------------------------------|----------------------------------------------------------------------------------------------------|
| SEARCH HUB<br>Drinking Water Viewer provides public access to public water syste<br>sample data. | em information from the state's drinking water database, including sample results, inventory, sampling points, schedules, violations, enforcement actions, etc. In the Search | th Hub, search for information on a specific water system or search for information across water systems, like state wide                                                                                                    |
| ∧ Available Searches                                                                             |                                                                                                    | Categories All V Filter by Keywords                                                                                                    |
| Q Water Systems Q Sampling Points                                                                | Q Treatment Q Contacts Q Wolarions Q Enforcement Actions Q Samples                                                                                                    | Image: State of Consume Confidence Reports (CCR)       Image: State of Consume Confidence Reports (CCR)       Image: State of Consume Confidence Reports (CCR)                                                                                                    |
| ∧ Search for: Consumer Confidence Reports (CCRs)                                                 |                                                                                                    |                                                                                                    |
| Water System Name                                                                                | Water System ID Water System Type                                                                                                    | Primary Source Water Type                                                                                                    |
| Water System Name                                                                                | Water System ID Community O                                                                                                    | X Al Search                                                                                                    |
| Activity Status                                                                                  | Regulating Agency Principal County/Parish Served                                                                                                    | Principal City Served Reset                                                                                                    |
| Active U                                                                                         | All V All V Kap                                                                                                    |                                                                                                    |
| ✓ Search Results                                                                                 |                                                                                                    |                                                                                                    |
|                                                                                                  |                                                                                                    | Log In MARYLAND DEPARTMENT OF THE ENVIRONMENT Powered by <b>® GEC</b>                                                                                                    |
|                                                                                                  | Menu SEARCH HUB<br>Drinking Water Viewer provides public access to public water system information from the state's driv<br>sample data.                                      | rinking water database, including sample results, inventory, sampling points, schedules, violations, enforcement actions, etc. In the Search Hub, search for information on a specific water system or search for information across water systems, like state-wide |
|                                                                                                  | ∧ Available Searches                                                                                                    | Categories: All V Filter by Keywords:                                                                                                    |
|                                                                                                  | Q Water Systems Q Sampling Points Q Treatment                                                                                                    | Q     Contacts     Q     Violations     Q     Enforcement Actions     Q     Samples     Q     Lead & Copper 50th<br>Percentile     Q     Sample Schedules     Q     Consumer Confidence<br>Reports (CCRs)                                                           |
|                                                                                                  | A Search for: Consumer Confidence Reports (CCRs)                                                                                                    |                                                                                                    |
|                                                                                                  | Water System Name Water System ID Water System ID Water System ID                                                                                                    | ID Water System Type Primary Source Water Type                                                                                                    |
|                                                                                                  |                                                                                                    | Principal County/Parish Served Principal City Served                                                                                                    |
|                                                                                                  | Active 🕲 × All                                                                                                    |                                                                                                    |
|                                                                                                  | ✓ Search Results                                                                                                    | Enter either the PWSID number or the Water                                                                                                    |
|                                                                                                  |                                                                                                    | System Name and then click "Search".                                                                                                    |
|                                                                                                  |                                                                                                    |                                                                                                    |

#### **CCR Reports**

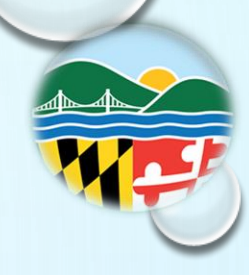

| KING<br>ER VIEWER                                    |                          | MARYLAND DEPARTMENT OF THE ENVIRONMENT                                                  |                                            | Powered by                       |
|------------------------------------------------------|--------------------------|-----------------------------------------------------------------------------------------|--------------------------------------------|----------------------------------|
| ∧ Search for: Consumer Confidence Reports (CCRs)     |                          |                                                                                         |                                            |                                  |
| Water System Name Water System Name                  | Water System ID 0070011  | Water System Type Community                                                             | Primary Source Water Type                  | ✓ Search                         |
| Activity Status                                      | Regulating Agency        | Principal County/Parish Served                                                          | Principal City Served All                  | Reset                            |
| ∧ Search Results                                     |                          |                                                                                         |                                            |                                  |
| D Export to Excel                                    |                          |                                                                                         |                                            | CCR Year 2024                    |
| ID     I     Name       MD0070011     TOWN OF ELKTON | Download Activity Status | Select the<br>Download button.<br>The WORD File<br>should be in the<br>Download Folder. | Parish : Principal City : Population Serve | ed : Service Connections<br>6692 |
|                                                      |                          | • •                                                                                     | 0                                          | 0                                |

#### **Contact and Help**

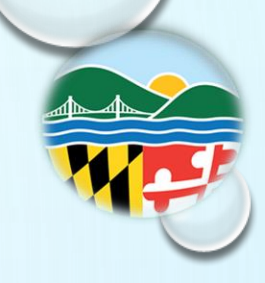

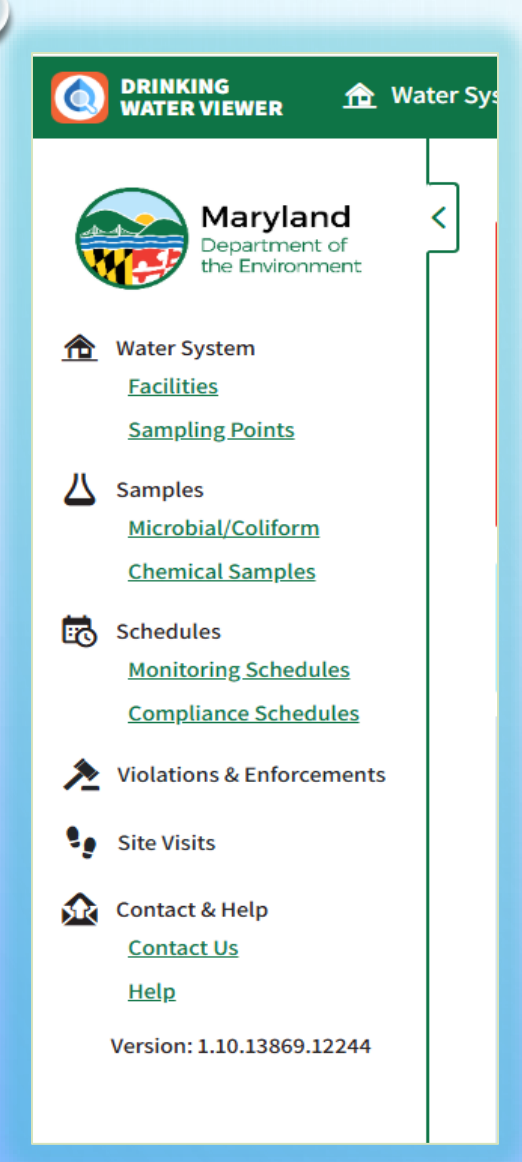

If you have any questions regarding the DWV software, please reach out to us at:

#### water.supply@maryland.gov

Please note the Facility Name and PWS number in your email.